# User manual

h3+

HTD210H Panel display

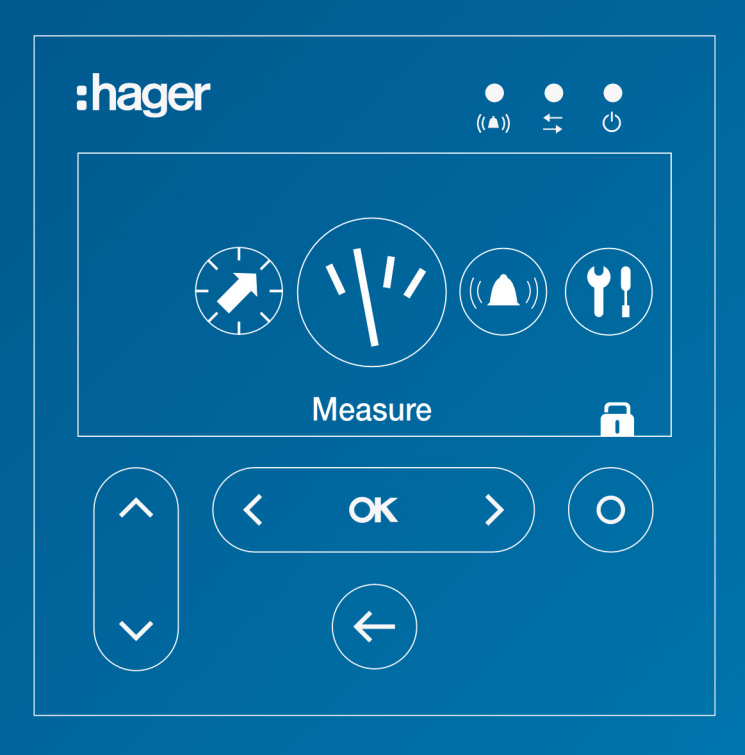

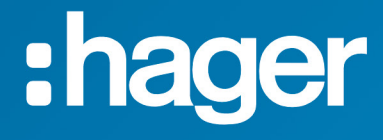

# Contents

| Safety symbols |                              |                                                | 5  |
|----------------|------------------------------|------------------------------------------------|----|
| Sa             | fety ir                      | nformation                                     | 6  |
| Di             | sposa                        | I and recycling information                    | 7  |
| 1              | Abo                          | ut this manual                                 | 9  |
| 2              | The                          | HTD210H Panel display                          | 11 |
|                | 2.1                          | Components overview                            | 12 |
|                | 2.2                          | Menu functions                                 | 15 |
|                | 2.3                          | Technical characteristics                      | 16 |
|                | 2.4                          | Dimensions and cut-outs                        | 17 |
|                | 2.5                          | Cables and accessories                         | 18 |
| 3              | Con                          | necting and powering the HTD210H Panel display | 19 |
|                | 3.1                          | Connecting the HTD210H Panel display           | 20 |
|                | 3.2                          | Connecting the power supply                    | 21 |
|                | 3.3                          | First power-up                                 | 24 |
| 4              | Display modes and navigation |                                                | 25 |
|                | 4.1                          | Navigation                                     | 25 |
|                | 4.2                          | Start-up screen                                | 27 |
|                | 4.3                          | Live mode                                      | 28 |
|                | 4.4                          | Main menu                                      | 30 |
|                | 4.5                          | Locked/Unlocked mode                           | 32 |
|                | 4.6                          | Alarm warnings                                 | 34 |
| 5              | Protection menu              |                                                | 37 |
|                | 5.1                          | Submenus                                       | 37 |
|                | 5.2                          | Navigation and modifying setting               | 38 |
|                | 5.3                          | Submenu contents                               | 39 |
| 6              | Mea                          | isure menu                                     | 41 |
|                | 6.1                          | Submenus                                       | 41 |
|                | 6.2                          | Navigation within the Measure menu             | 43 |
|                | 6.3                          | Setting favourites and representation          | 44 |
|                | 6.4                          | Measurements Settings                          | 46 |
| 7              | Alarms menu                  |                                                | 49 |
|                | 7.1                          | Submenus                                       | 49 |
|                | 7.2                          | Navigation and setting                         | 51 |
|                | 7.3                          | Submenu contents                               | 57 |
| 8              | Con                          | figuration menu                                | 59 |
|                | 8.1                          | Submenus                                       | 59 |
|                | 8.2                          | Navigation and setting                         | 61 |
|                | 8.3                          | Submenu contents                               | 62 |
|                |                              |                                                |    |

| 9  | Information menu |                                                                  | 65 |
|----|------------------|------------------------------------------------------------------|----|
|    | 9.1              | Submenus                                                         | 65 |
|    | 9.2              | Navigation in submenu MCCB information                           | 66 |
|    | 9.3              | Navigation in History of alarm events and History of trip events | 67 |
|    | 9.4              | Submenus contents                                                | 68 |
| 10 | Assi             | istance                                                          | 69 |

# Safety symbols

This documentation contains safety instructions you have to observe for your personal safety or for prevention of damage to property.

The safety instructions referring to your personal are notified in the documentation by a safety alert symbol. The safety instructions referring to property damage are notified by the mention **NOTICE**.

The safety alert symbols and mention shown below are classified according to the degree of danger.

# 

DANGER indicates an imminently hazardous situation, which, if not avoided, will result in death or serious injury.

A WARNING

WARNING indicates a potentially hazardous situation, which, if not avoided, could result in death or serious injury.

# 

CAUTION indicates a potentially hazardous situation, which, if not avoided, may result in minor or moderate injury.

# Warning of property damage

This user manual contains instructions that you must observe to prevent property damage:

# NOTICE

NOTICE indicates a property damage message.

NOTICE also indicates important user notes and especially useful information on the product to which special attention shall be given so as to have the subsequent activities performed effectively and safely.

# **Safety information**

### **Qualified personnel**

The product or system described in this documentation should be installed, operated, and maintained only by qualified personnel.

No responsibility is assumed by Hager Electro for any consequences arising out of the use of this material.

Qualified personnel are those who have skills and knowledge related to the construction and operation of electrical equipment and its installation, and who have received safety training to recognize and avoid the hazards involved.

#### Proper use of Hager products

Hager products should only be used for the applications described in the catalogue and in the relevant technical documentation. If products and components from other manufacturers are used, these must be recommended or approved by Hager. Proper transport, storage, installation, assembly, commissioning, operation and maintenance are required to ensure that the products operate safely and without any problems. The permissible ambient conditions must be complied with. The information in the relevant documentation must be observed.

### **Disclaimer of Liability**

The contents of this documentation have been reviewed to ensure consistency with the hardware and software described. Since variance cannot be precluded entirely, Hager cannot guarantee full consistency. However, the information in this publication is reviewed regularly and any necessary corrections are included in subsequent editions.

# **Disposal and recycling information**

You must dispose of the HTD210H Panel display properly according to local laws and regulations. Because it contains electronic components, the Panel display must be disposed of separately from household waste.

According to local laws and regulations your Panel display product shall be disposed of separately from household waste. When this product reaches its end of life, take it to a collection point designated by local authorities. The separate collection and recycling of your product and/or its battery at the time of disposal will help conserve natural resources and ensure that it is recycled in a manner that protects human health and the environment.

# 1 About this manual

### **Document scope**

This document provides information about configuration and operation of the HTD210H Panel display.

### Validity scope

This document is applicable to the HTD210H Panel display for the use with h3+ Energy Moulded Case Circuit Breakers (MCCBs) for monitoring and for setting applications.

### **Procedural instructions**

Procedural instructions with a fixed order are displayed in clearly arranged tables:

| Key          | Step/Action |                                                         | Screen       |
|--------------|-------------|---------------------------------------------------------|--------------|
| Touch<br>key | 1           | Procedural instruction step 1 - Result of first action  | Display view |
| Touch<br>key | 2           | Procedural instruction step 2 - Result of second action | Display view |
| Touch<br>key | 3           | Procedural instruction step 3 - Result of third action  | Display view |

### Recommendation

The HTD210H Panel display can only be connected with h3+ Energy Moulded Case Circuit Breakers.

### **Applicability note**

This manual is intended for the following technician groups:

- Panel builders and electrical installers
- System commissionning engineers and integrators
- Service and maintenance personnel

### Revisions

| Revision No. | Date    |
|--------------|---------|
| 1.00         | 05/2018 |

### **Related documents**

| Document title                                                    | Reference  |
|-------------------------------------------------------------------|------------|
| HTD210H Panel display installation instruction                    | 6LE002194A |
| h3+ Moulded Case Circuit Breakers up to 250 A Technical catalogue | 6LE005047A |
| h3+ Communication System manual                                   | 6LE002998A |
| HTP610H h3+ Configuration tool user manual                        | 6LE003137A |

### Contact

| Address: | Hager Electro SAS<br>132 Boulevard d'Europe<br>67215 Obernai<br>France |
|----------|------------------------------------------------------------------------|
| Phone:   | + 33 (0)3 88 49 50 50                                                  |
| Fax:     | + 33 (0)3 88 49 51 44                                                  |
| Website: | www.hager.com                                                          |

# 2 The HTD210H Panel display

The HTD210H Panel display is an accessory for the Energy MCCB range. It allows the full monitoring of the Energy MCCB including the setting and configuration of its trip unit.

The HTD210H Panel display is mainly intended for visualising measurements, defining protection settings and managing alarms.

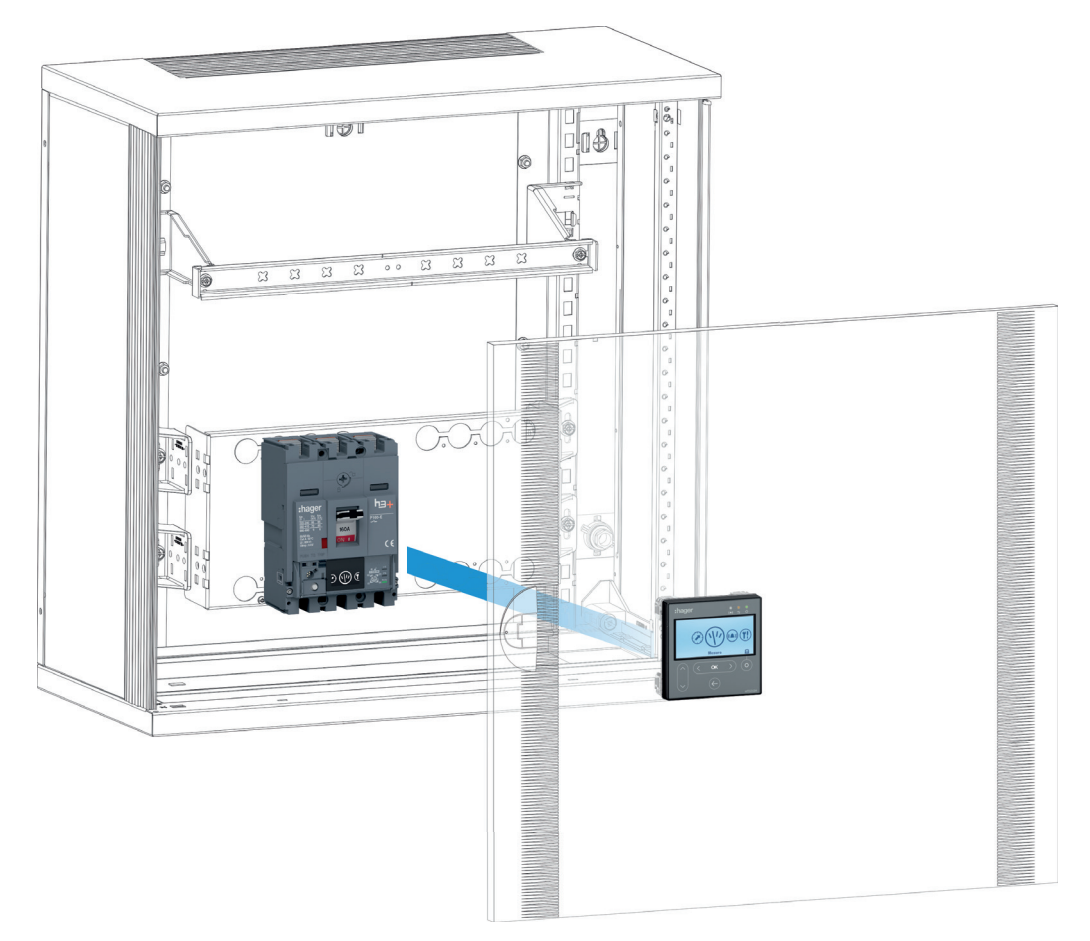

The HTD210H Panel display is usually mounted in the door of a switch cabinet or at a panel where the connected Energy MCCB is installed.

Various adaptors, each with a certain cable length, allow the HTD210H Panel display to be mounted within easy reach of the observer. For example, several units can be mounted at one panel.

Compared to the embedded display of the Energy MCCB, the HTD210H Panel display has extended access functionalities.

It can visualise most of the Energy MCCB measurements additionally to the 20 measurements covered by the embedded display of the Energy MCCB.

The HTD210H Panel display also allows managing alarms and visualising log events (Trips and alarms) which is not possible with the embedded display of the Energy MCCB.

# 2.1 Components overview

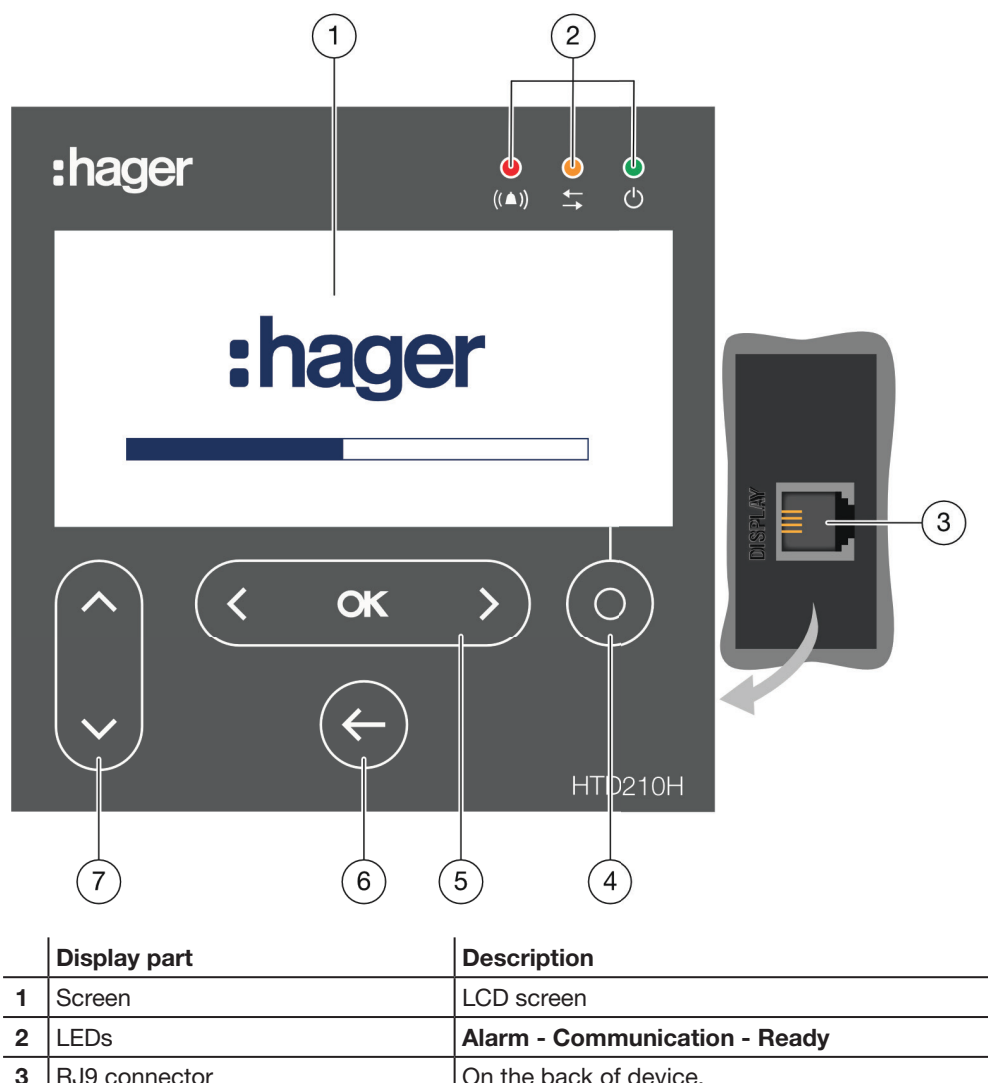

| 1 | Screen                      | LCD screen                                                                                         |
|---|-----------------------------|----------------------------------------------------------------------------------------------------|
| 2 | LEDs                        | Alarm - Communication - Ready                                                                      |
| 3 | RJ9 connector               | On the back of device.                                                                             |
| 4 | Contextual key              | Functionality depends on the displayed menu.                                                       |
| 5 | left / OK / right key       | Left and right navigation between menus.<br><b>OK</b> : Confirming entries ( <b>Enter</b> ).       |
| 6 | back key                    | One step back or exit the current menu.<br>By holding the key the display changes to Live<br>mode. |
| 7 | <b>up</b> / <b>down</b> key | Up and down navigation between menus and submenus.                                                 |

### **Navigation**

The navigation through the menus is done using the touch keys at the front of the product.

### NOTE

Do not press the keys, just touch the surface slightly.

# Display

The Display provides different screen views, depending on the corresponding functions:

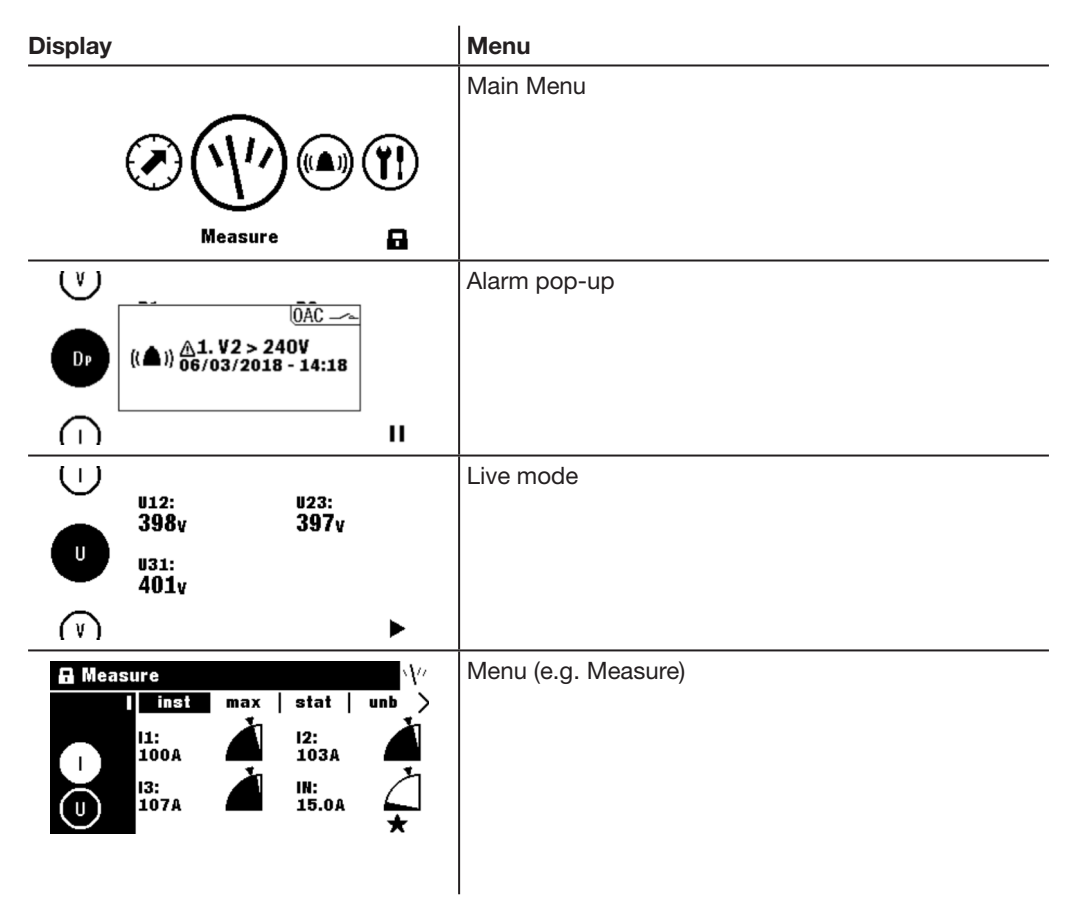

# Standby function

By default the backlight of the display is always on. It can be deactivated in the Configuration menu. If the standby function is activated, the backlight switch on after touching any key. In case of high priority alarm during standby, the display switches on and an alarm pop up is displayed.

# LEDs

| LED        | Description                                     | Behaviour       |
|------------|-------------------------------------------------|-----------------|
| ((▲))      | Alarm with medium and high priority.            | red blinking    |
| <b>↓</b> ↑ | Communicating with the Energy MCCB.             | yellow blinking |
| О<br>С     | The device is supplied with power and is ready. | green           |

# **External ports**

| External port | Description                                                                   |  |
|---------------|-------------------------------------------------------------------------------|--|
| Screen        | Data connection with the Energy MCCB system and power supply (RJ9 connector). |  |

# 2.2 Menu functions

Overview of the available menu functions of the HTD210H Panel Display.

| Screen                                                                                                    | Menu          | Functions                                                                                                    |  |
|----------------------------------------------------------------------------------------------------|---------------|----------------------------------------------------------------------------------------------------|--|
| V         S2:           67.5kva         71.1kva           S3:         Stot:           76.1kva         215kva                                                                                      | Live mode     | Standard view of the display<br>- Visualisation of selected<br>measurements (favourites).                                                                                                    |  |
|                                                                                                    | Main menu     | - Accessing the menus.                                                                                                    |  |
| A Measure<br>P Q S   Pmax ><br>Q1: Q2:<br>129kvar 130kvar<br>Q3: Qtot:<br>130kvar 134kvar<br>+                                                                                                    | Measure       | <ul> <li>Visualisation of all measurements.</li> <li>Setting the representation of the measurements.</li> </ul>                                                                                                    |  |
| Image: Protection       Image: Protection         Ir: 125A       Ir: 125A         tr: 5.0s       Isd: 10.0xlr         tsd: 100ms       12t short: 0ff         II: 11.0xln       Image: Protection | Protection    | <ul> <li>Management of the Protection settings.</li> </ul>                                                                                                    |  |
| Alarms     (A)       1. I1 > 140A     + Set custom 2       + Set custom 3     + Set custom 4       + Set custom 5     + Set custom 6                                                              | Alarms        | <ul> <li>Management of alarms<br/>(Custom, PreTrip, Trip, OAC).</li> </ul>                                                                                                    |  |
| Configuration Y!<br>Brightness: 100%<br>Contrast: 100%<br>Sleep mode: Off<br>Language: English                                                                                                    | Configuration | <ul> <li>Setting the screen.</li> <li>Setting date and time.</li> <li>Changing the password.</li> <li>Measurements settings.</li> <li>Resetting min/max measurement values.</li> <li>Erasing Trip and Alarm events.</li> </ul> |  |
| Information       i         Range name: h3+ P160       In: 160A         Number of pole: 3       Description 1: Gustom Field 1         Description 2: Gustom Field 2       Production date: 42/12  | Information   | <ul> <li>Visualisation of trip events and<br/>alarm events.</li> <li>Visualisation of technical<br/>information from the connected<br/>Energy MCCB and the HTD210H<br/>Panel display.</li> </ul>                               |  |

# 2.3 Technical characteristics

#### **Electrical Characteristics**

| Rated supply voltage DC | 24 V (+/- 30 %) SELV |
|-------------------------|----------------------|
| Consumption             | 85 mA                |

#### **Environmental and mechanical Characteristics**

| Operating temperature range        | -10 °C+55 °C |
|------------------------------------|--------------|
| Storage temperature                | -20 °C+70 °C |
| Degree of pollution                | 2            |
| Installation category              | 111          |
| IP rating of front side            | IP65         |
| IP rating of back side             | IP20         |
| Mechanical protection (front face) | IK07         |

#### Physical characteristics

| Dimensions W x H x D         | 97 x 97 x 46 mm |
|------------------------------|-----------------|
| Panel/Door cut-out dimension | 92 x 92 mm      |
| Weight                       | 165 g           |
| Screen dimension             | 37 x 78 mm      |
| Connector type               | RJ9             |
| Cable length max             | 10 m            |

# 2.4 Dimensions and cut-outs

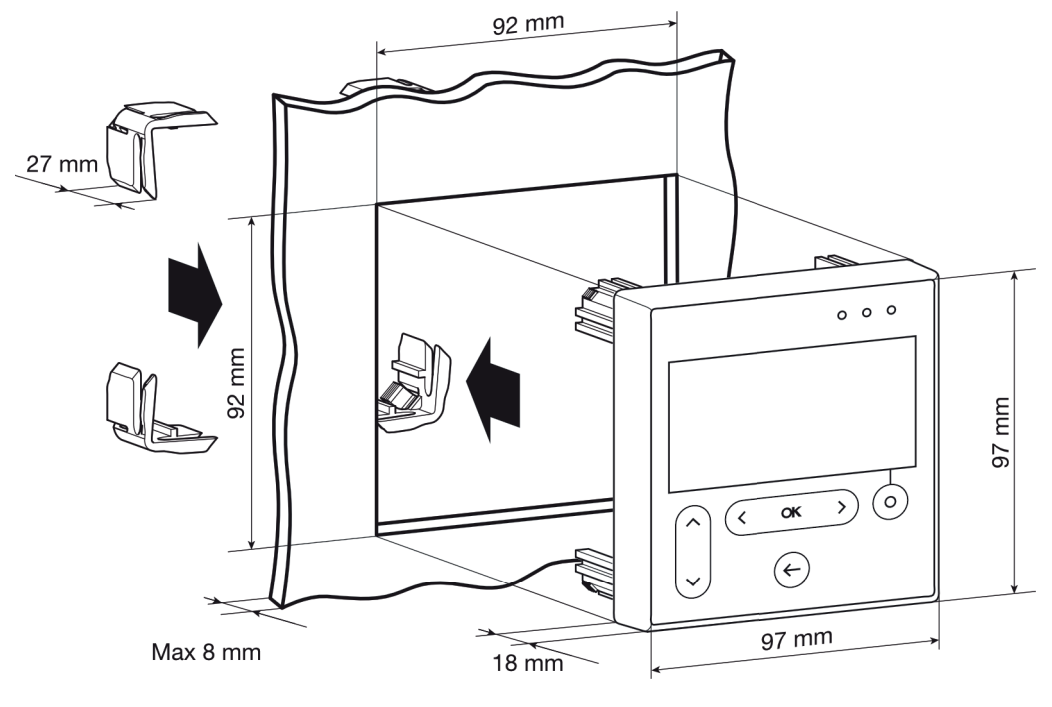

| Dimensions    | Width (mm) | Height (mm) | Depth (mm) |
|---------------|------------|-------------|------------|
| HTD210H       | 97         | 97          | 18 (45)    |
| Panel cut-out | 92         | 92          | up to 8    |

# 2.5 Cables and accessories

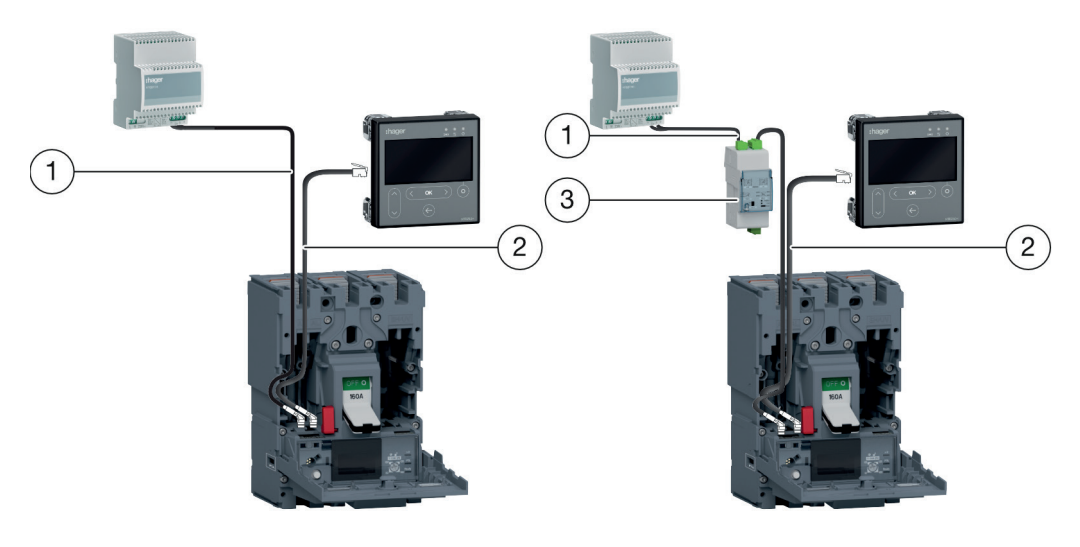

Power supply by CIP

Power supply by COM module

1 CIP 24 V Adaptor

2 CIP Adaptor for h3+

3 COM module Modbus RTU h3+ without I/O

| Reference | Description                           | Length (m) |
|-----------|---------------------------------------|------------|
| HTC140H   | CIP 24 V Adaptor                      | 1.2        |
| HTC310H   | COM module Modbus RTU h3+ without I/O | -          |
| HTC320H   | COM module Modbus RTU h3+ with I/O    | -          |
| НТС330Н   | CIP Adaptor for h3+                   | 0.5        |
| HTC340H   | CIP Adaptor for h3+                   | 1.5        |
| HTC350H   | CIP Adaptor for h3+                   | 3.0        |
| HTC360H   | CIP Adaptor for h3+                   | 5.0        |
| HTC370H   | CIP Adaptor for h3+                   | 10.0       |

# **3** Connecting and powering the HTD210H Panel display

# 

**Risk of electric shock** 

Danger to life, risk of injury due to electric shock, or risk of serious injury.

Make sure that the device is installed only by a qualified electrician according to the installation standards in force in the country.

# NOTICE

Risk of damaging the HTD210H Panel display

Using a wrong adaptor may result in damaging the device.

Only connect the RJ9 connector (**Display**) of the HTD210H Panel display to an Energy MCCB using an original Hager HTC3XXH CIP Adaptor.

# 3.1 Connecting the HTD210H Panel display

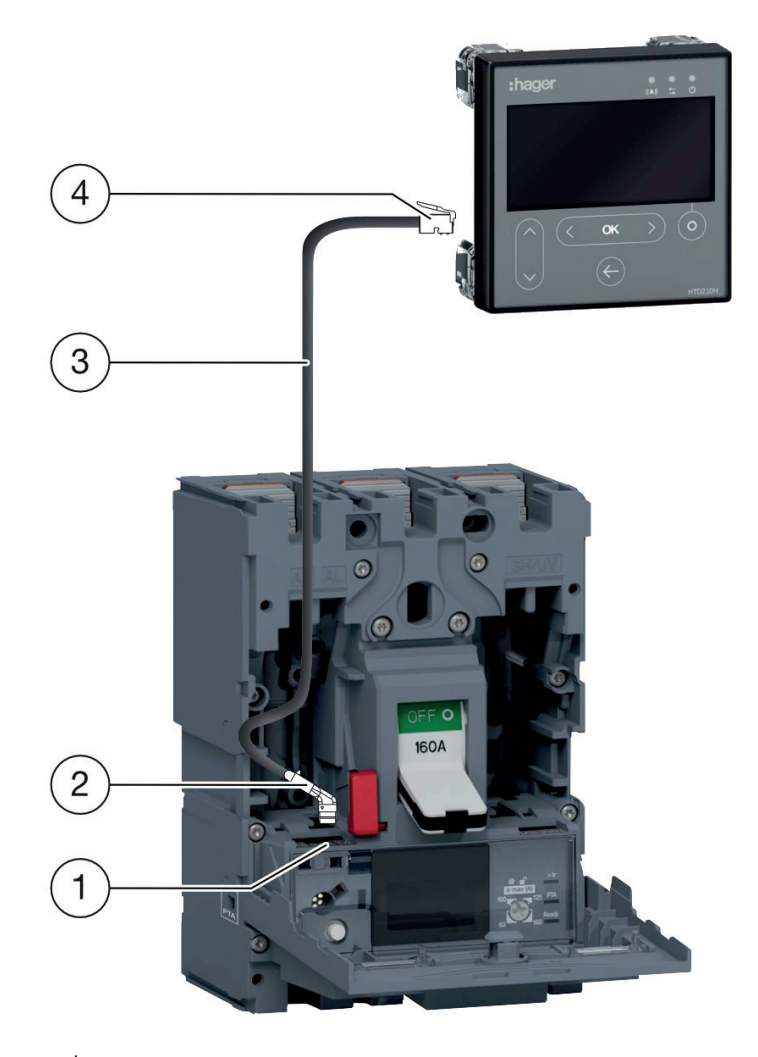

- 1 CIP socket
- 2 CIP connector of the CIP-Adaptor
- 3 CIP-Adaptor
- 4 RJ9 plug of the CIP Adaptor

| Step | Action                                                                                                    |  |  |
|------|----------------------------------------------------------------------------------------------------|--|--|
| 1    | Switch the connected Energy MCCB into the "OFF" or "tripped" position.                                          |  |  |
|      | NOTE                                                                                                    |  |  |
|      | The front cover of the MCCB can only be opened in the "OFF" or "tripped" position.                              |  |  |
| 2    | Open the front cover of the Energy MCCB.                                                                        |  |  |
| 3    | Insert the CIP connector of the CIP Adaptor into the CIP socket.                                                |  |  |
|      | NOTICE                                                                                                    |  |  |
|      | Risk of damaging plug and socket.                                                                               |  |  |
|      | - Observe the orientation of the connector.                                                                     |  |  |
|      | - Do not force to push the connector into the plug.                                                             |  |  |
| 4    | Lead the cable outside the MCCB.                                                                                |  |  |
|      | - Make sure not to pinch the cables.                                                                            |  |  |
| 5    | Lead the cable to the HTD210H Panel display.                                                                    |  |  |
| 6    | Connect the RJ9 plug of the CIP Adaptor to the socket named "Display" on the back of the HTD210H Panel display. |  |  |

# 3.2 Connecting the power supply

# NOTICE

#### Damage of electronic devices

Voltage over 32 V DC will cause damage to the HTD210H Panel display.

Use only the original Hager HTC3XXH CIP Adaptors to connect and power the HTD210H Panel display.

The 24 V DC power supply of the HTD210H Panel display is not provided by the Energy MCCB. The circuit breaker only passes the power supply to the display via the HTC3XXH CIP Adaptor.

Various adaptors, each with a certain cable length, allow the HTD210H Panel display to be mounted within easy reach of the observer. For example, several units can be mounted at one panel.

There are two ways to power the display:

- 1. If the COM module for modbus communication is connected to the Energy MCCB, the COM module conveys the 24 V DC power supply.
- 2. If no COM module is connected, the display must be powered by an external 24 V DC power supply.

It is recommended to use only the HTG911H 24 V DC SELV power supply to ensure the isolation of the equipotential bonding between communicating cables of the h3+ Energy communication system.

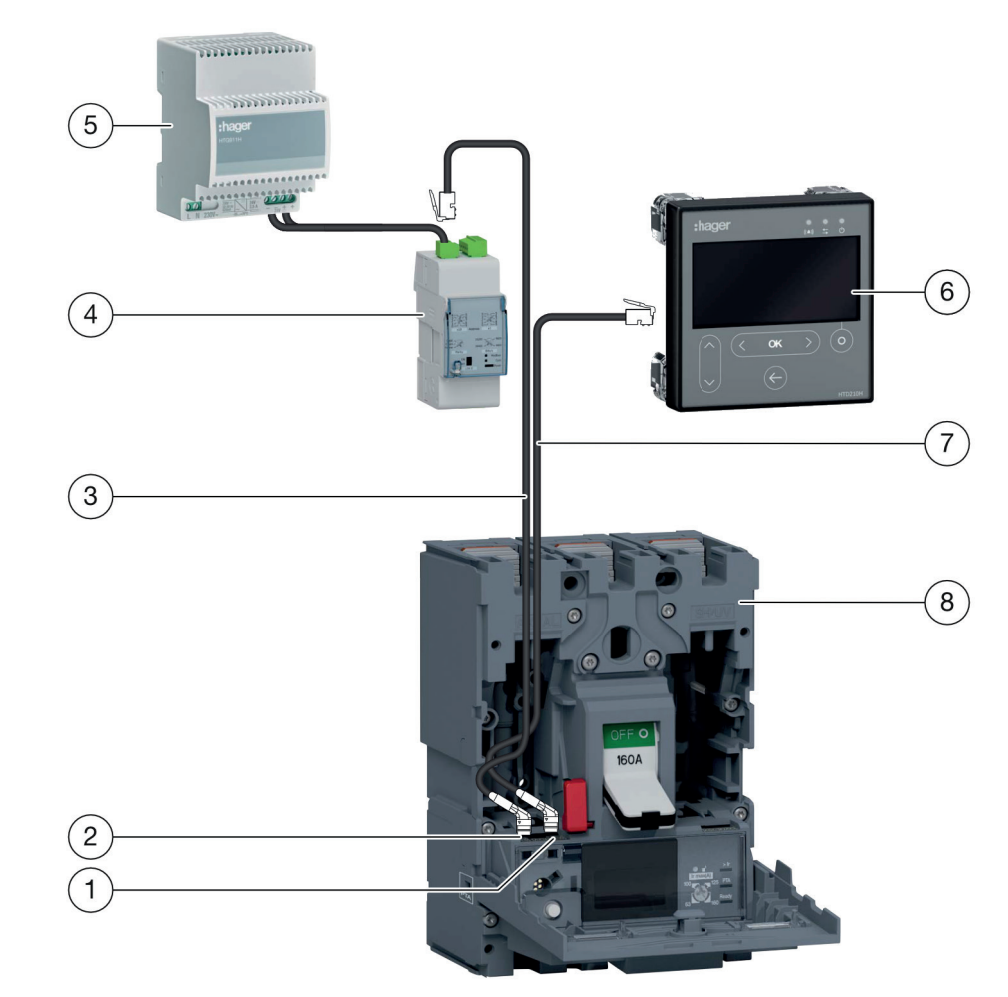

# **1** Powering the Panel display via the COM module

| 1 | CIP connector of the CIP-Adaptor to<br>connect with Panel display | 5 | Power supply HTG911H                       |
|---|-------------------------------------------------------------------|---|--------------------------------------------|
| 2 | CIP connector of the CIP-Adaptor to<br>connect with COM module    | 6 | HTD210H Panel display                      |
| 3 | CIP-Adaptor to connect with COM module                            | 7 | CIP-Aadaptor to connect with Panel display |
| 4 | COM module                                                        | 8 | Energy MCCB                                |

| Step | Action                                                                                                    |
|------|----------------------------------------------------------------------------------------------------|
| 1    | Make sure the COM module is connected to the MCCB. If not, insert the CIP connector of the second CIP Adaptor into the free CIP socket.                                                                  |
|      | NOTICE                                                                                                    |
|      | Risk of damaging plug and socket.                                                                                                    |
|      | - Observe the orientation of the connector.                                                                                                    |
| 2    | Lead the second CIP Adaptor outside the MCCB.                                                                                                    |
| 3    | Close the front cover of the MCCB.                                                                                                    |
| 4    | Insert the RJ9 Plug of the second CIP Adaptor into the COM socket of the COM module (HTC310H/HTC320H).                                                                                                   |
| 5    | Make sure that the COM module (HTC310H/HTC320H) is connected to a 24 V DC power supply. If this is not the case, connect the recommended Power supply HTG911H to the 24 V DC terminal of the COM module. |

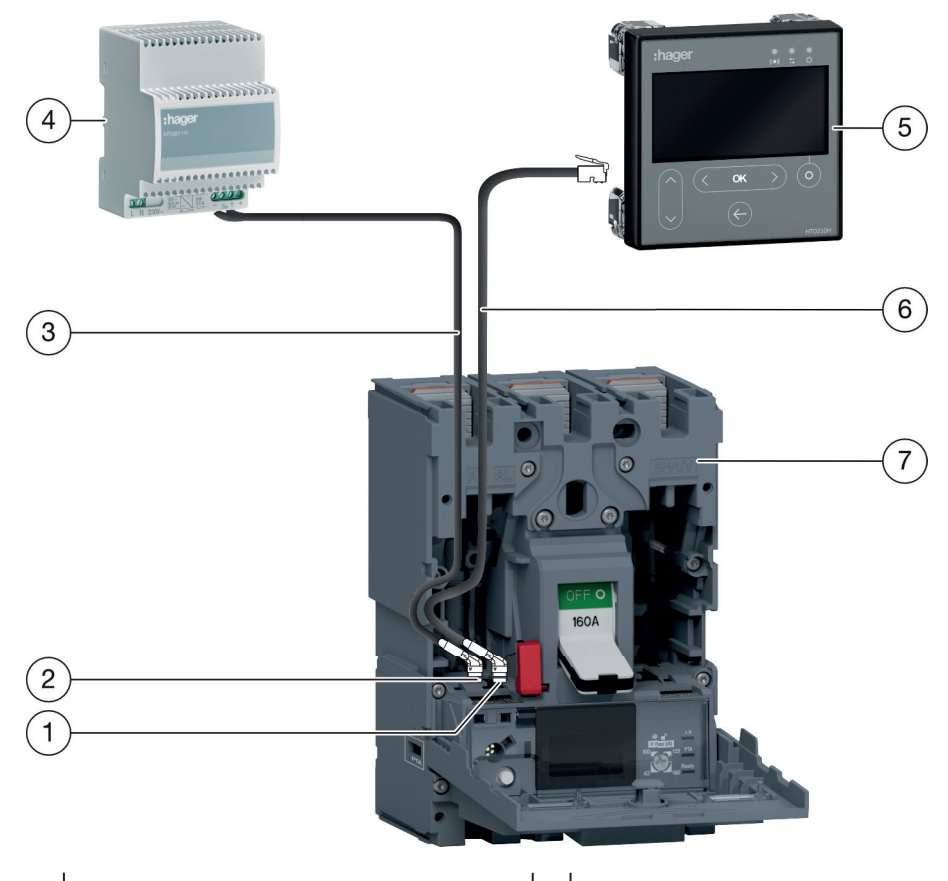

# 2 Powering the Panel display directly via an external power supply

| 1 | CIP connector of the CIP-Adaptor to<br>connect with Panel display | 5 | HTD210H Panel display                      |
|---|-------------------------------------------------------------------|---|--------------------------------------------|
| 2 | CIP connector of the CIP-Aadaptor to<br>connect with power supply | 6 | CIP-Aadaptor to connect with Panel display |
| 3 | CIP-Adaptor to connect with power<br>supply                       | 7 | Energy MCCB                                |
| 4 | Power supply HTG911H                                              |   |                                            |

| Step | Action                                                                                          |
|------|-------------------------------------------------------------------------------------------------|
| 1    | Insert the connector of the CIP-24 V Adaptor in the free CIP socket of the MCCB.                |
|      | NOTICE                                                                                          |
|      | Risk of damaging plug and socket.                                                               |
|      | - Observe the orientation of the connector.                                                     |
| 2    | Close the front cover of the MCCB.                                                              |
| 3    | Connect the recommended Power supply HTG911H with the 0 V / 24 V wires of the CIP 24 V Adaptor. |

# 3.3 First power-up

When first powered up, the Panel display starts with the Language settings menu after having displayed the Startup screen. The language English is preset. If this is appropriate, confirm with the **OK** key.

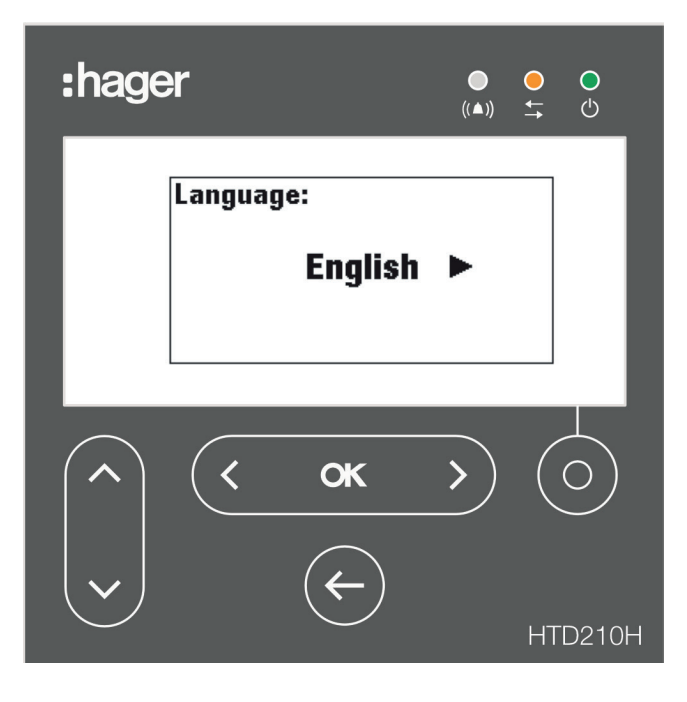

### Changing the language:

| Кеу             | Step/Action                                                                                                    | Screen                                                                                                    |
|-----------------|----------------------------------------------------------------------------------------------------|----------------------------------------------------------------------------------------------------|
| <b>(  o x )</b> | 1. Select another language.                                                                                                    | Language:<br>◀ Español ►                                                                                                    |
| (< ok >)        | <ul> <li>2. Confirm the selection.</li> <li>The selected language will appear on the display.</li> <li>The display switches to Live mode.</li> </ul> | V         S1:         S2:           67.5kva         71.1kva           S         s3:         Stot:           76.1kva         215kva |

### NOTES

The language can also be changed within the Configuration menu (refer to Configuration menu on page 59).

It is recommended to change the password after the first power up (refer to Configuration menu on page 59).

# 4 Display modes and navigation

This chapter gives an overview of the display modes and the navigation within **Live mode** and the **Main menu**.

# 4.1 Navigation

# **Display principle**

The display principle is nearly identical within all menus.

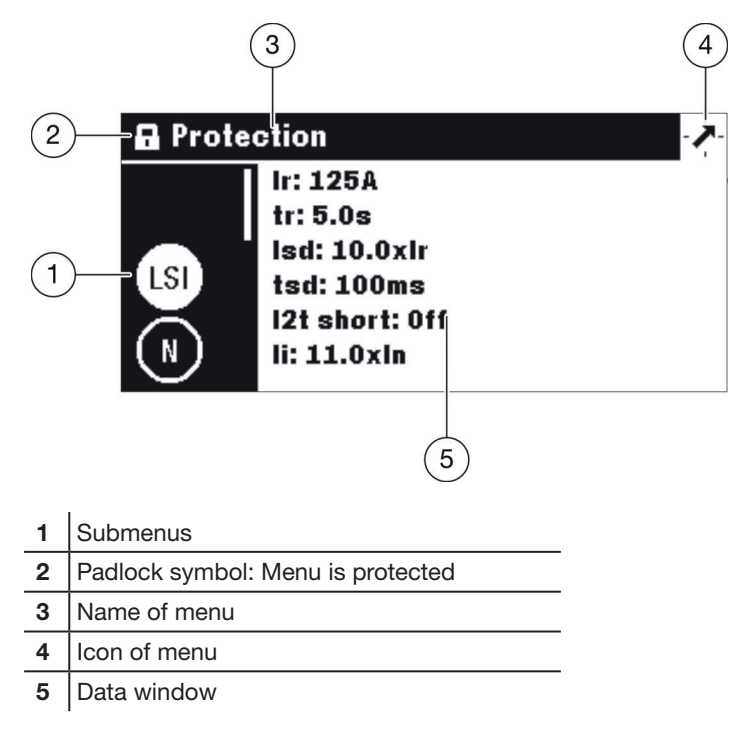

### Submenus

Each icon refers to a submenu. The activated submenu is highlighted. To select a submenu navigate using up / down keys.

### Padlock symbol

The padlock in locked position indicates that the content of this menu is protected by a password. To unlock the protection, refer to Locked/Unlocked mode on page 32.

An unlocked menu has no padlock symbol.

### Data window

The Data window displays several information depending on the selected submenu:

- Settings within submenus
- Information
- Second level submenus

All inputs are done using the touch keys.

| Кеу    | Name              | Description                                                                        |
|--------|-------------------|------------------------------------------------------------------------------------|
|        | Contextual        | - Functionality depends on the displayed menu                                      |
| ( ок ) | left / OK / right | <ul> <li>Left and right navigation within menus and<br/>submenus.</li> </ul>       |
|        |                   | - <b>OK</b> : Confirming entries ( <b>Enter</b> ).                                 |
| ¢      | Back              | - One step back.                                                                   |
|        |                   | <ul> <li>Hold the key to exit the current menu and enter<br/>Live mode.</li> </ul> |
| ~      | up / down         | <ul> <li>Up and down navigation within menus and submenus</li> </ul>               |

#### Meaning of left / OK / right symbols in the manual

In this manual the,  ${\rm left}\,/\,{\rm OK}\,/\,{\rm right}$  symbol is represented as follows depending on the key to use:

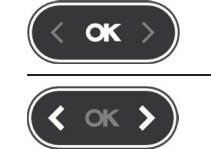

Touch the **OK** key to confirm entries (**Enter**).

Touch the **left** and/or **right** navigation key to scroll through values, for example.

# 4.2 Start-up screen

The Panel display starts as soon as it is powered up. If the communication with the Energy MCCB is available, the Start-up screen is displayed and the communication between the HTD210H Panel display and the Energy MCCB is tested.

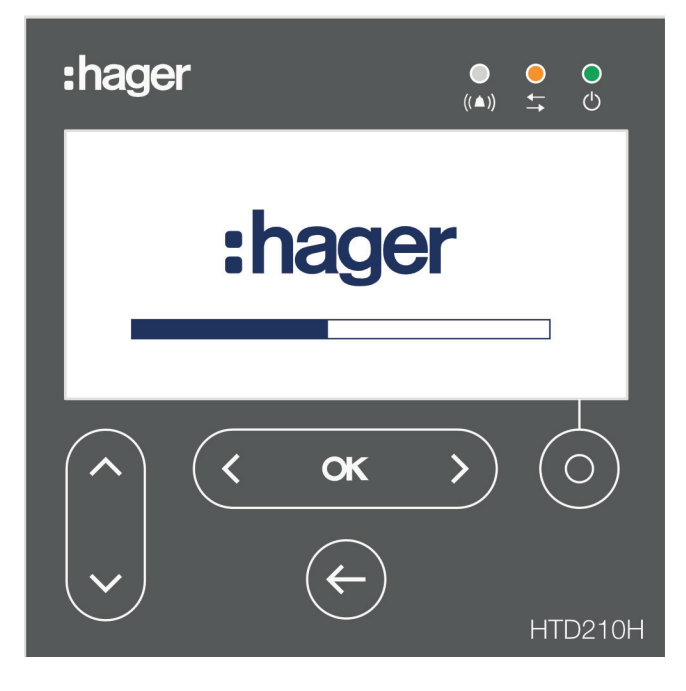

While the Start up screen is displayed, the Panel display is fetching its configuration settings stored in the Energy MCCB. If the stored data is corrupted or empty (e.g. on first power up), default values will be set.

After the successful start-up sequence the display switches automatically to Live mode (see page 28) and the green LED indicates that the device is ready.

### Start-up failures

If the start-up has failed, the Panel display shows various signs of dysfunction depending on the origin of the failure.

Please refer to the chapter Assistance on page 69 for more explanation.

# 4.3 Live mode

After start-up or if there is no user action within a menu for 2 minutes, the display switches automatically to Live mode.

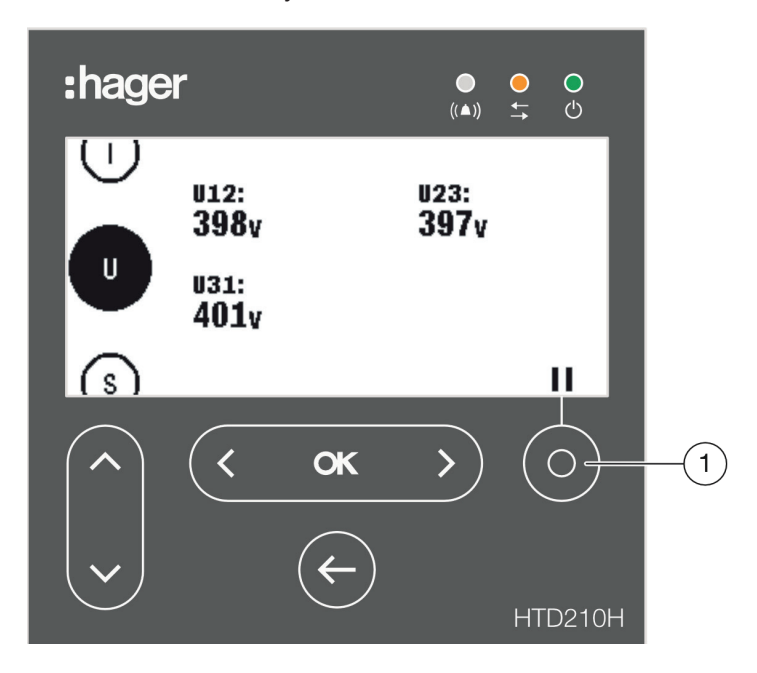

Live mode displays the measurement screen views set as favourites in the Measure menu. To set the favourites refer to Setting favourites and representation on page 44.

The display shows each value for about 3 seconds and then scrolls to the next value.

Use the Contextual key (1) to pause or to continue the animation.

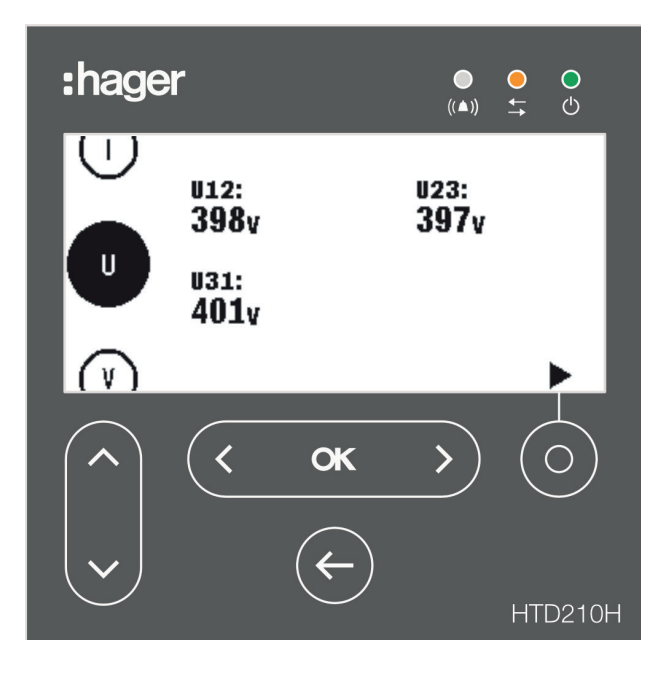

Live mode paused

#### NOTE

I, U and V measurement values are set as favourite by default. These values are displayed in Live mode at first start-up of an Energy MCCB.

# Display options within Live mode

For representing screen views of voltage, current and power, the following options are available:

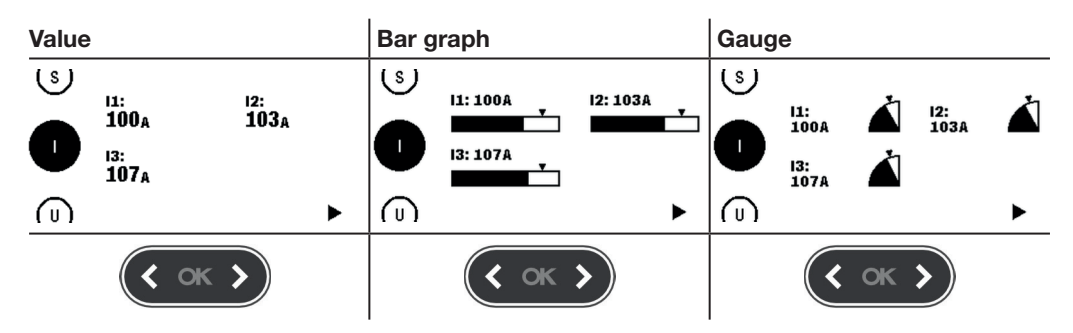

To change the type of the representation use the left or right keys.

#### NOTE

The representation chosen in the Live mode menu is automatically applied to the concerned screen view in the Measure menu.

# Navigation in Live mode

| Кеу           | Navigation                                                                                                    |
|---------------|----------------------------------------------------------------------------------------------------|
|               | - Pause and start the live animation.                                                                                                    |
| < ok >        | <ul> <li>Change the display representation:<br/>numerical, gauge, bar graph (possible during running or paused<br/>animation).</li> </ul> |
| < <b>ok</b> > | <ul> <li>Open the Main menu<br/>(possible during running or paused animation).</li> </ul>                                                 |
| ~             | <ul> <li>Scroll up and down through the displayed favourite measurements<br/>(possible during running or paused animation).</li> </ul>    |

# 4.4 Main menu

The Main menu gives access to the menus. By default, the Measure menu is preselected.

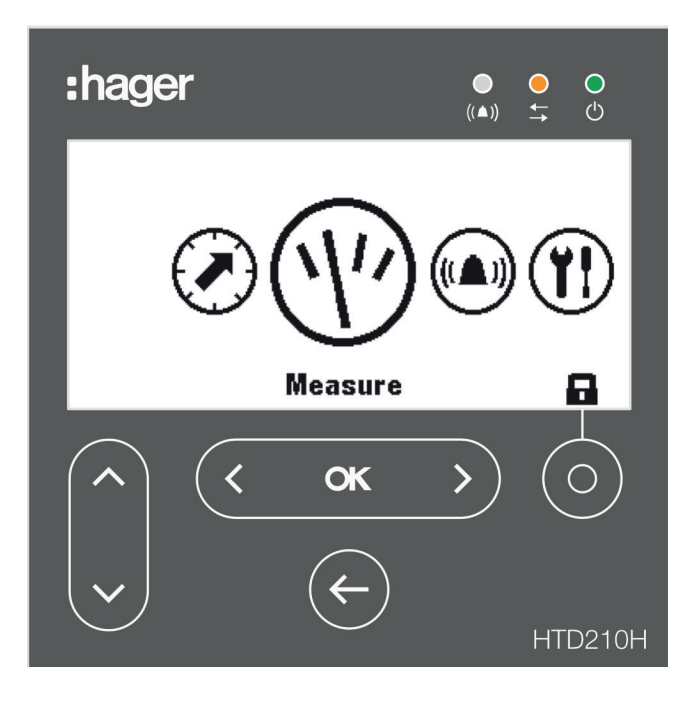

### There are 5 menu items:

| Symbol | Menu          | Functions                                                                                                    |
|--------|---------------|----------------------------------------------------------------------------------------------------|
|        | Protection    | - Changing and displaying the protection settings.                                                                                                    |
|        | Measure       | <ul> <li>Displaying the available measurements.</li> <li>Setting favourites.</li> </ul>                                                                                                    |
|        | Alarms        | - Changing and displaying the available alarms.                                                                                                    |
|        | Configuration | <ul> <li>Changing and displaying device settings of the<br/>connected Energy MCCB and the Panel display.</li> </ul>                                                                                               |
| i      | Information   | <ul> <li>Displaying device information of the connected Energy<br/>MCCB and the Panel display.</li> <li>Displaying information about events/alarms.</li> <li>Displaying the status of the Energy MCCB.</li> </ul> |

# Opening the Main menu from Live mode

| Key | Step/Action                                                                                             | Screen  |
|-----|----------------------------------------------------------------------------------------------------|---------|
| or  | <ol> <li>Stop Live mode.</li> <li>The Main menu opens with the<br/>Measure menu preselected.</li> </ol> | Measure |

# Selecting and opening a menu

| Кеу                   | Step/Action       | Screen                                                                                                    |
|-----------------------|-------------------|----------------------------------------------------------------------------------------------------|
| <b>( </b> ok <b>)</b> | 1. Select a menu. |                                                                                                    |
| < ok >                | 2. Open the menu. | A larms (△▲)<br>+ Set custom 1<br>2.11 > 100A<br>+ Set custom 3<br>+ Set custom 4<br>+ Set custom 5<br>+ Set custom 6 |

# 4.5 Locked/Unlocked mode

Most of the menus and functions are protected with a password to lock the modification of most of the settings.

Locked functions or menus are labelled with a padlock symbol.

| Symbol | State                | Description                                                                                    |
|--------|----------------------|------------------------------------------------------------------------------------------------|
|        | Locked               | Function is password-protected and locked.                                                     |
|        | Unlocked             | Function unlocked and no more password-protected.                                              |
|        | Locked<br>(blinking) | Selected menu or function is password-protected.<br>Enter the password to unlock the function. |

### **Locked Menus**

The following menus are locked by default:

- Protection
- Alarms
- Configuration:
  - Setting date and time
  - Changing the password
  - Measurement settings
  - Resetting the min/max measurements
  - Erasing alarms and trip events

#### Password

The HTD210H Panel display is delivered with the predefined password '3333'.

If the predefined password is not working, refer to your delivery documents for the predefined password.

| Кеу      | Step/Action                                                                                                    | Screen                                                                          |
|----------|----------------------------------------------------------------------------------------------------|---------------------------------------------------------------------------------|
| or<br>or | <ol> <li>Open the Main menu.</li> <li>The closed lock symbolizes that<br/>the display is locked.</li> </ol>                                 |                                                                                 |
| Ó        | <ol> <li>Open the password input menu.</li> <li>The password consist of 4 digits.</li> </ol>                                                | Enter password:                                                                 |
| <b>`</b> | <ol> <li>Increase / decrease the value of the digits.</li> </ol>                                                                            | Enter password:                                                                 |
| ( )      | <ol> <li>Select the next digit and set the values.</li> </ol>                                                                               | Enter password:<br>1 [2] 0 0                                                    |
| (< ок >) | 5. Confirm your entry.                                                                                                    | Enter password:<br>1 2 3 🚺                                                      |
|          | <ul> <li>RESULT:</li> <li>The display is unlocked.</li> <li>The lock symbol is open.</li> <li>The submenus are locked no longer.</li> </ul> | Protection<br>I: 125A<br>t: 5.0s<br>Isl 10.0xlr<br>tsd: 100ms<br>12t short: 0ff |
|          | X If the password is incorrect, enter it again.                                                                                             | Enter password:<br>1 2 3 3<br>Wrong Password                                    |

| Unlocking a menu | or function | using the | password | 1-2-3-4, f | or example |
|------------------|-------------|-----------|----------|------------|------------|
|------------------|-------------|-----------|----------|------------|------------|

# 4.6 Alarm warnings

### **Alarm priorities**

The Panel display manages the alarm warnings depending on the priority level:

|          | Actions               |                                  |                |                       |  |
|----------|-----------------------|----------------------------------|----------------|-----------------------|--|
| Priority | Stored as alarm event | Stored in active<br>alarms list* | Alarm pop-up** | Alarm LED<br>blinking |  |
| Low      | х                     |                                  |                |                       |  |
| Medium   | х                     | х                                |                | x                     |  |
| High     | x                     | x                                | х              | x                     |  |

| (*) Stored in active alarms list: | In Live mode only, an alarm icon is displayed above the<br>Contextual key, as a contextual icon. If no alarm pop-up is<br>displayed, the alarm can be recalled by touching the Contextual<br>key. |
|-----------------------------------|----------------------------------------------------------------------------------------------------|
| (**) Alarm pop-up:                | The alarm pop-up is immediately displayed (regardless of mode).                                                                                                    |

#### NOTE

When an alarm with low priority occurs, it is not notified by the display.

### **Alarm warnings**

High priority alarms are signalised by an Alarm pop-up.

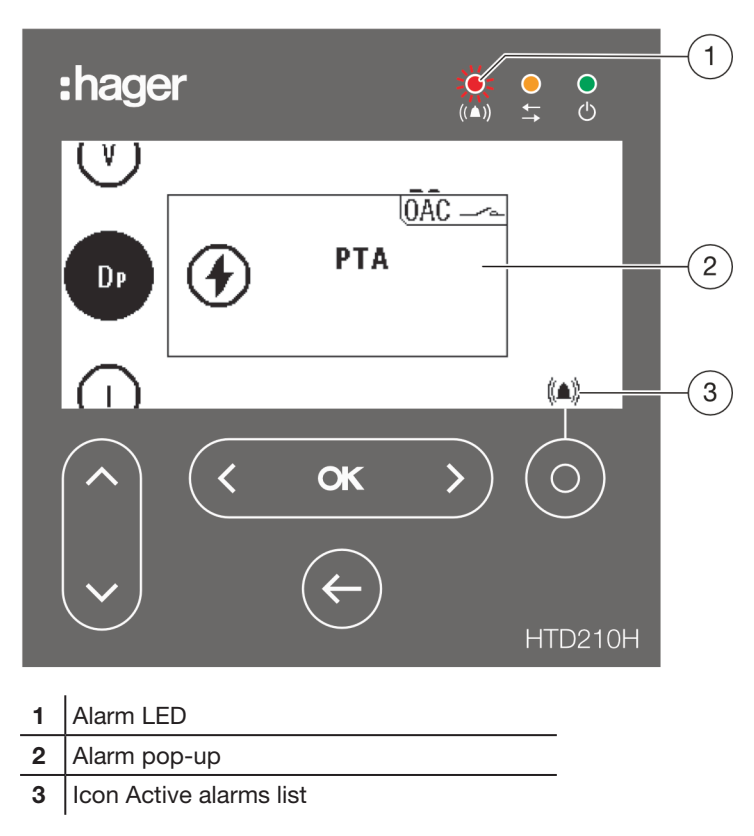

## Alarm pop-up description

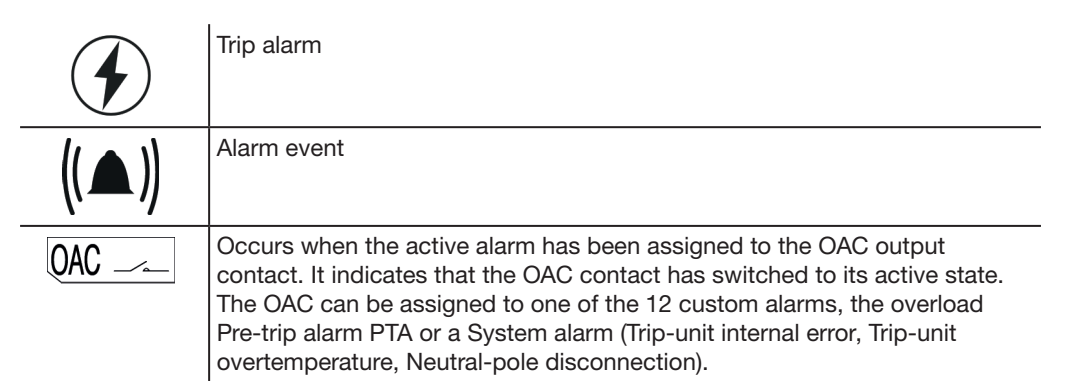

# Alarm pop-up example

| ()      |                                                                 | Pre-trip alarm                                                                                                   |
|---------|-----------------------------------------------------------------|----------------------------------------------------------------------------------------------------|
|         | PTA PTA                                                         | Occurs when the load current of the circuit<br>breaker has reached the defined Threshold<br>(default 90 % Ir).   |
| $\cap$  | (1)                                                             |                                                                                                    |
| (V)     |                                                                 | Trip test                                                                                                    |
| Ū       | Trip test<br>08/06/2018 - 10:44                                 | Has occurred on the 06/03/2018 at 14:35;<br>a trip test was performed via the h3+<br>Configuration tool HTP610H. |
| $\odot$ |                                                                 |                                                                                                    |
| ()      |                                                                 | Custom alarm nb 1                                                                                                |
|         | (▲)) <u>A1. V2 &gt; 240V</u><br>((▲)) <u>06/03/2018 - 14:18</u> | Has occurred on the 06/03/2018 at 14:18;<br>voltage on phase 1 V2 > 240 V                                        |
| $\cap$  |                                                                 |                                                                                                    |

### Acknowledging alarm pop-ups

Occurring alarm pop-ups with high priority must be acknowledged.

Acknowledging alarms with high priority:

| Кеу    | Step/Action                      |  |
|--------|----------------------------------|--|
| < ок > | 1. Acknowledge the alarm pop-up. |  |
|        | - The pop-up disappears.         |  |

#### NOTE

After being acknowledged, the alarm may be still active if the cause is not eliminated. In this case the alarm pop-up can be recalled via the active alarms list.

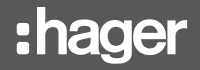

### Active alarms list

All descriptions of active alarms with medium or high level of priority are accessible in the active alarms list using the **Contextual** key.

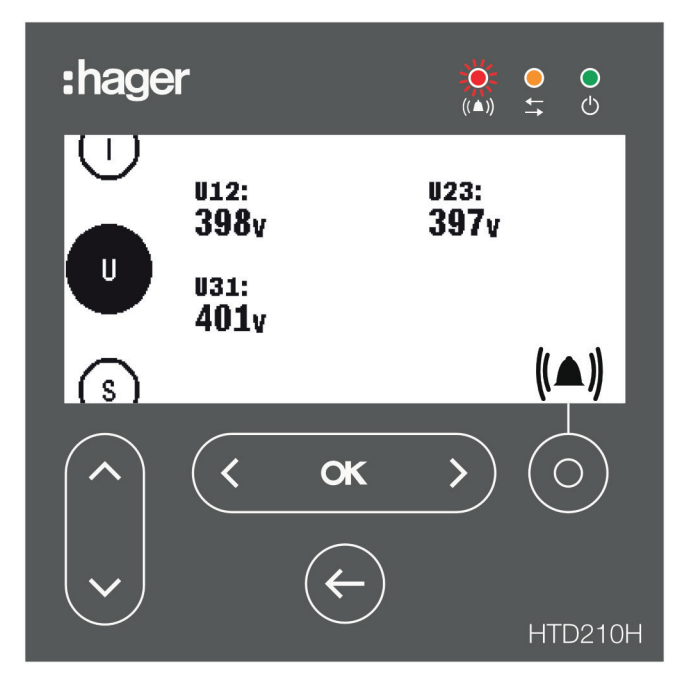

High priority level active alarm pop-ups can be recalled after having been acknowledged using the **Contextual** key when the alarm icon is displayed.

Active alarms with medium priority level, can be displayed as pop-ups using the **Contextual** key when the alarm icon is displayed.

| Кеу | Step/Action                                                                                             | Screen                                                        |
|-----|----------------------------------------------------------------------------------------------------|---------------------------------------------------------------|
|     | 1. Open the active alarms list.                                                                         | (lstat)<br>((▲)) <u>A</u> 2.12 > 88A<br>16/04/2018 - 14:05    |
|     |                                                                                                    |                                                               |
| ( ) | <ul> <li>In case of several active alarms:</li> <li>Go to the next or previous alarm pop-up.</li> </ul> | ((▲)) <u>A</u> 1. l1 > 99A<br>((▲)) <u>16/04/2018 - 14:05</u> |
|     |                                                                                                    | II II                                                         |

# 5 Protection menu

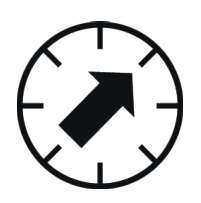

This chapter gives an overview of the Protection settings menu and the adjustable parameters of the connected Energy MCCB.

# 5.1 Submenus

In the Protection menu the protection settings of the connected Energy MCCB can be displayed and modified.

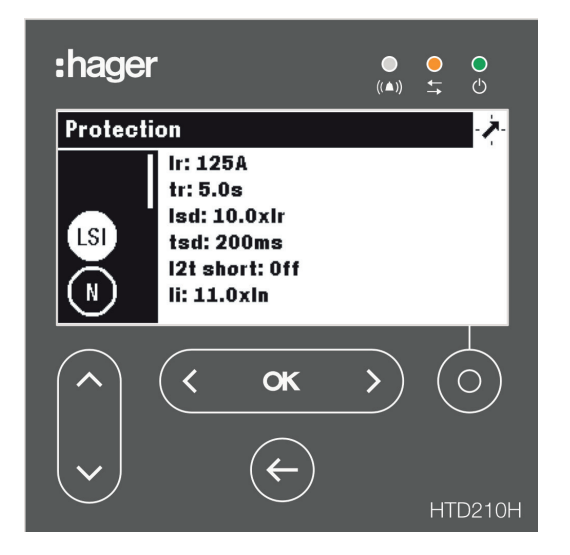

The modification of these settings is protected by a password, refer to Locked/ Unlocked mode on page 32.

As long as the menu is locked, the settings are protected against unauthorised changes.

### Available submenus

|   | Submenus | Attribute                                                                           |
|---|----------|-------------------------------------------------------------------------------------|
|   |          | L: Long-time protection                                                             |
| Γ | (LSI)    | S: Short-time protection                                                            |
|   |          | I: Instantaneous protection                                                         |
|   | N        | N: Neutral protection                                                               |
|   | Gnd      | G: Ground fault protection                                                          |
|   |          | Only available on P250 and upper sizes of Energy circuit breakers:                  |
|   | ZSI      | - Short:<br>Zone Selective Interlocking (ZSI) protection on Short-time currents.    |
|   |          | - Ground:<br>Zone Selective Interlocking (ZSI) protection on Ground fault currents. |

# 5.2 Navigation and modifying setting

# NOTE

The Display must be in Unlocked mode for modifying the settings, refer to Locked/ Unlocked mode on page 32.

| Кеу                    | Step/Action                                                                                                    | Screen                                                                                                    |
|------------------------|----------------------------------------------------------------------------------------------------|----------------------------------------------------------------------------------------------------|
| <pre></pre>            | 1. Open the Protection menu.                                                                                                    | Protection                                                                                                    |
| <ul><li>•</li></ul>    | <ul> <li>Select a submenu.</li> <li>The selected submenu is<br/>highlighted.</li> <li>The adjustable parameters are<br/>displayed in the Data window.</li> </ul> | Protection<br>Ir: 125A<br>tr: 5.0s<br>Isd: 10.0xlr<br>tsd: 100ms<br>I2t short: 0ff<br>II: 11.0xln                                                      |
| < ок >                 | <ol> <li>Confirm the selection.</li> <li>The first parameter in the Data<br/>window is highlighted.</li> </ol>                                                   | In: 125A           In: 125A           Isd: 10.0xlr           tsd: 100ms           12t short: Off           II: 11.0xln                                 |
| ~                      | <ul> <li>Select a parameter.</li> <li>The selected parameter is highlighted.</li> </ul>                                                                          | Protection                                                                                                    |
| < ок >                 | <ul> <li>5. Confirm the selection.</li> <li>A pop-up window of editing the selected parameter opens.</li> </ul>                                                  | Protection                                                                                                    |
| <b>( « )</b>           | <ol> <li>Set the desired value of the Energy<br/>MCCB settings.</li> </ol>                                                                                       | Protection<br>t<br>tsd (ms):<br>t<br>t ≤ 200 ►<br>t<br>t<br>t<br>t<br>t<br>t<br>t<br>t<br>t<br>t<br>t<br>t<br>t                                        |
| <u>(&lt; ок &gt;</u> ) | <ul> <li>7. Confirm the setting.</li> <li>The new setting is displayed in the Data window.</li> </ul>                                                            | Protection         In: 125A           Ir: 125A         Ir: 5.0s           Isd: 10.0xlr         Isd: 200ms           I2t short: 0ff         Ii: 11.0xln |
| E                      | 8. Return to the Protection menu.                                                                                                    | Protection<br>Ir: 125A<br>tr: 5.0s<br>Isd: 10.0xIr<br>tsd: 200ms<br>I2t short: Off<br>Ii: 11.0xIn                                                      |
| E                      | 9. Return to the Main menu.                                                                                                    | Protection                                                                                                    |

|                                        | Attribute | Parameter   | Unit                                                                                            | Description                                                                                     |
|----------------------------------------|-----------|-------------|-------------------------------------------------------------------------------------------------|-------------------------------------------------------------------------------------------------|
|                                        | L         | lr          | А                                                                                               | Range depending on In rating, set in step of 1.                                                 |
|                                        |           | tr          | s                                                                                               | 0.5, 1.5, 2.5, 5.0, 7.5, 9.0, 10.0, 12.0, 14.0, 16.0                                            |
| S Isd x Ir 1.5 to 10 in ste<br>hidden. |           | x lr        | 1.5 to 10 in steps of 0.5; Off; default enabled, if disabled, tsd and l2t short will be hidden. |                                                                                                 |
|                                        |           | tsd         | ms                                                                                              | 50, 100, 200, 300, 400                                                                          |
|                                        |           | I2t short   | -                                                                                               | On / Off; default Off; if enabled a I <sup>2</sup> t curve is added to Short-time protection.   |
|                                        | 1         | li          | x In                                                                                            | Range depending on In rating, set in steps of 0.5.                                              |
|                                        |           |             |                                                                                                 |                                                                                                 |
|                                        | Attribute | Parameter   | Unit                                                                                            | Description                                                                                     |
| N                                      | Ν         | IN / Ir (%) | % Ir                                                                                            | 50 / 100 / Off; to be kept at Off for 3P circuit breakers.                                      |
|                                        | Attribute | Parameter   | Unit                                                                                            | Description                                                                                     |
| Gnd                                    | G         | Ground      | -                                                                                               | Off / 3P / 4P; default enabled; if disabled, Ig, tg and I2t ground will be hidden.              |
|                                        |           | Ig          | x In                                                                                            | Range depending on In rating, set in steps of 5.                                                |
|                                        |           | tg          | ms                                                                                              | 50, 100, 200, 300, 400, 500                                                                     |
|                                        |           | I2t ground  | -                                                                                               | On / Off; default Off; if enabled a I <sup>2</sup> t curve is added to Ground fault protection. |
|                                        |           |             |                                                                                                 |                                                                                                 |
|                                        | Attribute | Parameter   | Unit                                                                                            | Description                                                                                     |
| ZSI                                    |           | Short       | -                                                                                               | On / Off; default Off; If Isd is disabled, it will be hidden.                                   |
|                                        |           | Ground      | -                                                                                               | On / Off; default Off; If Ground is disabled, it will be hidden.                                |

# 5.3 Submenu contents

# NOTE

The ZSI submenu is only available on P250 and upper-size Energy circuit breakers. For more explanation on ZSI, refer to the h3+ Communication system manual (see Related documents on page 10).

# 6 Measure menu

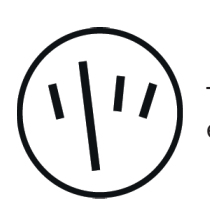

This chapter gives an overview of the Measure menu contents of the connected Energy MCCB.

# 6.1 Submenus

In the Measure menu, most measurements of the corresponding Energy MCCB can be displayed.

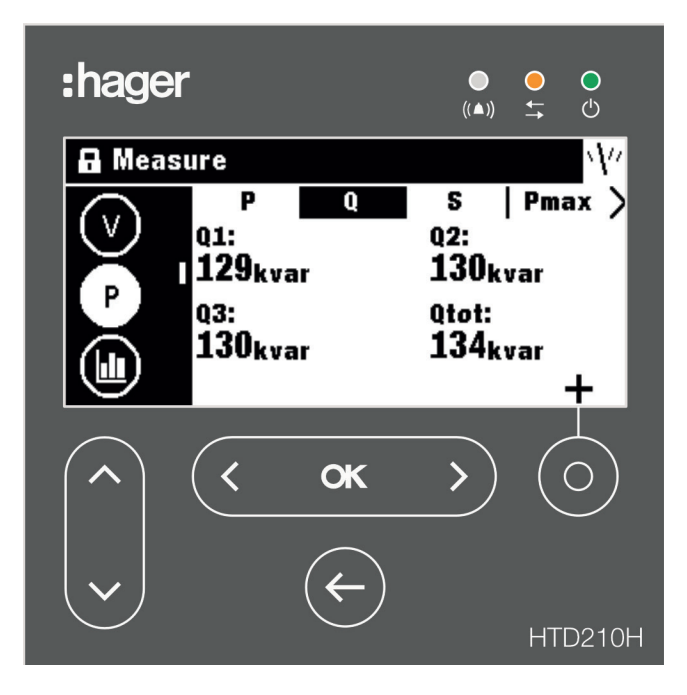

# NOTE

The representation of the individual measured values (value, bar graph or gauge), depends on the favourite settings made in the Measure menu or on the representation view in Live mode.

### **Easy navigation**

To allow a clear navigation within the Measure menu, the information is sorted by submenu (current, voltage, power ...) and label (P, Q, S, Pmax ...).

Each measurement view provides a contextual menu for setting the favourites and the representation of measurement values.

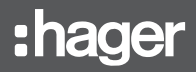

|          | Symbol | Functions                                                       |
|----------|--------|-----------------------------------------------------------------|
|          |        | Current measurements                                            |
| $\smile$ | U      | Phase-to-phase voltage measurements                             |
|          | V      | Phase-to-neutral voltage measurements                           |
|          | P      | Active power, Reactive power, Apparent power and maximum values |
|          |        | On-demand measurements                                          |
|          | PF     | Power factor and cos φ                                          |
|          | THD    | Total harmonic distortion                                       |
|          | E      | Energy                                                          |
|          | F      | Frequency and others                                            |
|          |        |                                                                 |

### Available submenus

# 6.2 Navigation within the Measure menu

The navigation in the Measure menu is done vertically to select a submenu. The navigation in a submenu is done horizontally to select a labelled screen view. Each submenu has several labelled screen views except the F submenu with only one screen view.

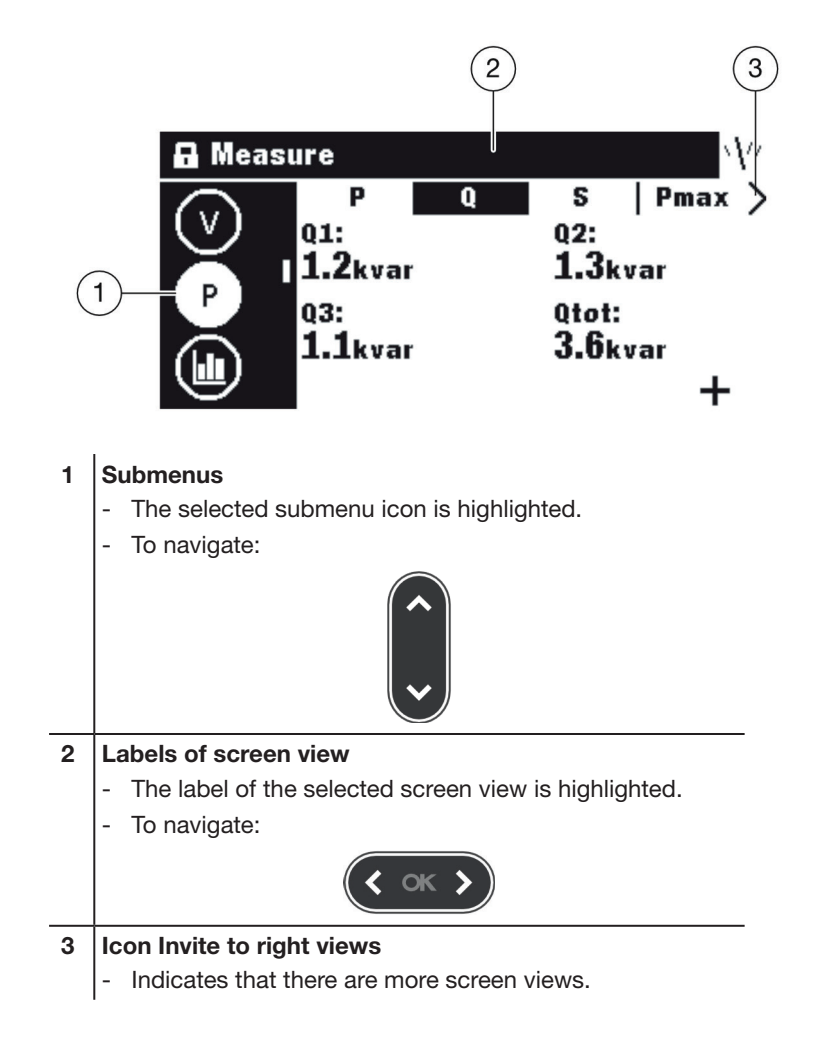

# 6.3 Setting favourites and representation

Each measurement screen view can be selected as a favourite to be displayed in Live mode.

Following screen views are selected as default favourites and displayed in Live mode.

### **Setting Favourites**

| Кеу                     | Step/Action                                                                                                    | Screen                                                                                     |
|-------------------------|----------------------------------------------------------------------------------------------------|--------------------------------------------------------------------------------------------|
| <pre>&lt; ok &gt;</pre> | 1. Open the Measure menu                                                                                                    |                                                                                            |
| ~                       | <ol> <li>Select a submenu.</li> <li>The selected submenu icon is<br/>highlighted.</li> </ol>                                                                                                    |                                                                                            |
| <b>( ок )</b>           | <ul> <li>3. Select the desired screen view.</li> <li>The selected screen view label is highlighted.</li> <li>The screen view status is displayed in the lower right corner:</li> <li>Parameter already set as favourite ★ Parameter not set as favourite +</li> </ul> | A Measure<br>inst   max stat unb ><br>avg: min:<br>51.6A 34.9A<br>max: lg:<br>69.9A 2.9A ★ |
|                         | 4. Open the Settings pop-up.                                                                                                    | A Measure                                                                                  |
| <b>( ок )</b>           | <ul> <li>5. Set or unset the favourite status as follows:</li> <li>Unset as favourite Set as favourite status as favourite</li> </ul>                                                                                                    |                                                                                            |
| ¢                       | <ol> <li>Exit the Measure menu.</li> <li>RESULT:</li> <li>Back in Live mode the favourite screen views are displayed.</li> </ol>                                                                                                    | Measure E                                                                                  |

# Changing the representation

For most of the screen view, the following 3 representation options are available:

| Numerical          |                                                                     | Gauge                                                      | Bar graph                                         | n                                                   |
|--------------------|---------------------------------------------------------------------|------------------------------------------------------------|---------------------------------------------------|-----------------------------------------------------|
| ◄ 12               | 23 ►                                                                | • 🛆 •                                                      | •                                                 |                                                     |
| Кеу                | Step/Action                                                         |                                                            | Screen                                            |                                                     |
| +<br>(             | 1. Open the M                                                       | leasure menu                                               | Ø(                                                |                                                     |
| <ul><li></li></ul> | <ol> <li>Select a su</li> <li>The sele<br/>highlight</li> </ol>     | bmenu.<br>cted submenu icon is<br>ed.                      |                                                   | \\//<br>  max   stat   unb ><br>12:<br>103A<br>★    |
| <b>( ( ( )</b>     | <ol> <li>Select the of<br/>- The sele<br/>highlight     </li> </ol> | desired screen view.<br>cted screen view label is<br>ed.   | Measure<br>inst<br>avg:<br>51.6A<br>max:<br>69.9A | max stat unb ><br>min:<br>34.9A<br>lg:<br>2.9A<br>★ |
| Ó                  | 4. Open the S                                                       | ettings pop up.                                            | Measure<br>Settin<br>5<br>0<br>0                  | lgs:<br>★ ►<br>123                                  |
| ~                  | 5. Select the r                                                     | epresentation settings                                     | Measure                                           | lgs:<br>★<br>< 123 ►                                |
| <b>( ( )</b>       | 6. Select the crepresentat                                          | desired kind of<br>ion.                                    | Measure<br>Measure<br>Settin<br>Settin<br>G       | gs:<br>★                                            |
| < ok >             | 7. Confirm you<br>RESULT:<br>Back in Live<br>screen view            | ur selection.<br>e mode the favourite<br>vs are displayed. | U avg: 51.<br>stat<br>max: 69.                    | 5A min: 34.9A<br>                                   |

# 6.4 Measurements Settings

Current

# 

| inst                                            | max                                                                                                    | stat                                                       | unb                                                                         | misc                                                                                       |
|-------------------------------------------------|----------------------------------------------------------------------------------------------------|------------------------------------------------------------|-----------------------------------------------------------------------------|--------------------------------------------------------------------------------------------|
| [A]: rms current I1,<br>I2, I3 and IN (neutral) | [A]: Last maximum<br>rms current I1, I2,<br>I3 and IN (neutral)<br>(with date and time<br>stamp): can be | [A] avg: Arithmetic<br>average current of<br>I1, I2 and I3 | [%]: Unbalanced<br>I1, I2, I3, IN vs.<br>Arithmetic average<br>current avg. | [A] max: Last<br>maximum current<br>value between I1,<br>I2, I3; can be reset.             |
|                                                 | reset.                                                                                                   | [A] min: Minimum                                           |                                                                             |                                                                                            |
|                                                 |                                                                                                    | instantaneous rms<br>current between I1,<br>I2 and I3      | The unbalanced values are signed.                                           | [A] Ig Max: Last<br>maximum rms<br>value of the<br>calculated current<br>Ig; can be reset. |
|                                                 |                                                                                                    | [A] max: Maximum                                           |                                                                             |                                                                                            |
|                                                 |                                                                                                    | current between I1,<br>I2 and I3                           |                                                                             | [%] Unb Max:<br>Last Maximum<br>of unbalanced                                              |
|                                                 |                                                                                                    | [A] Ig: rms value<br>of the calculated<br>current Ig       |                                                                             | current; can be<br>reset.                                                                  |

# Voltage – Phase-to-phase

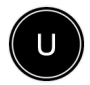

| inst                                     | max                                                                    | unb                                                                             | avg                                                                              |
|------------------------------------------|------------------------------------------------------------------------|---------------------------------------------------------------------------------|----------------------------------------------------------------------------------|
| [V] U12: rms phase 1 to phase 2 voltage. | [V] U12: Last maximum<br>rms of U12 (date and<br>time stamped); can be | [%] U12: unbalanced<br>U12 voltage vs average<br>phase-to-phase voltage.        | [V] U: Arithmetic average<br>of U12, U23 and U31.                                |
| [V] U23: rms phase 2 to phase 3 voltage. | [V] U23: Last maximum<br>rms of U23 (date and                          | [%] U23: unbalanced<br>U23 voltage vs average<br>phase-to-phase voltage.        | [V] max: Maximum<br>arithmetic average of<br>U12, U23 and U 31; can<br>be reset. |
| [V] U31: rms phase 3 to phase 1 voltage. | time stamped); can be reset.                                           | [%] U31: unbalanced                                                             |                                                                                  |
|                                          | [V] U31: Last maximum                                                  | phase-to-phase voltage.                                                         |                                                                                  |
|                                          | rms of U31 (date and time stamped); can be reset.                      | Add:                                                                            |                                                                                  |
|                                          |                                                                        | [%] max: maximum<br>unbalanced voltage vs<br>average phase-to-phase<br>voltage. |                                                                                  |

# Voltage – Phase to neutral

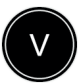

| inst                                     | max                                                                    | unb                                                                                   | avg                                                                   |
|------------------------------------------|------------------------------------------------------------------------|---------------------------------------------------------------------------------------|-----------------------------------------------------------------------|
| [V] V1N: rms phase 1 to neutral voltage. | [V] V1N: Last maximum<br>rms of V1N (date and<br>time stamped); can be | [%] V1N: unbalanced<br>V1N voltage vs average<br>phase-to-neutral voltage.            | [V] V: Arithmetic average<br>of V1N, V2N and V3N.                     |
| [V] V2N: rms phase 2 to neutral voltage. | [V] V2N: Last maximum                                                  | [%] V2N: unbalanced<br>V2N voltage vs average                                         | [V] max: Maximum of<br>arithmetic average of<br>V1N, V2N and V3N; can |
| [V] V3N: rms phase 3 to neutral voltage. | rms of V2N (date and<br>time stamped); can be<br>reset.                | phase-to-neutral voltage.<br>[%] V3N: unbalanced<br>V3N voltage vs average            | be reset.                                                             |
|                                          | [V] V3N: Last maximum<br>rms of V3N (date and<br>time stamped): can be | phase-to-neutral voltage.                                                             |                                                                       |
|                                          | reset.                                                                 | [%] max : maximum of<br>unbalanced voltage vs<br>average phase-to-neutral<br>voltage. |                                                                       |

# Power / Max power

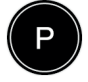

| Р                                          | Q                                              | S                                             | Pmax                                                         | Qmax                                                             | Smax                                                     |
|--------------------------------------------|------------------------------------------------|-----------------------------------------------|--------------------------------------------------------------|------------------------------------------------------------------|----------------------------------------------------------|
| [kW] P1, P2, P3:<br>Phase active<br>power. | [kvar] Q1, Q2,<br>Q3: Phase<br>reactive power. | [kVA] S1, S2,<br>S3: Phase<br>apparent power. | [kW] P1, P2, P3:<br>Phase active<br>power; can be            | [kVAR] Q1,<br>Q2, Q3: Phase<br>reactive power;                   | [kVA] S1, S2,<br>S3: Phase<br>apparent                   |
| [kW] Ptot: Total<br>active power.          | [kvar] Qtot:<br>Total reactive<br>power.       | [kVA] Stot: Total apparent power.             | reset.<br>[kW] Ptot: Total<br>active power;<br>can be reset. | can be reset.<br>[kVAR] Qtot:<br>Total reactive<br>power; can be | power; can be<br>reset.<br>[kVA] Stot:<br>Total apparent |
|                                            |                                                |                                               |                                                              | reset.                                                           | power; can be<br>reset.                                  |

# On-demand power / Max on-demand power

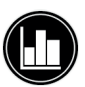

| Р                | Q               | S                 | Pmax          | Qmax            | Smax          |
|------------------|-----------------|-------------------|---------------|-----------------|---------------|
| [kW] P1, P2,     | [kvar] Q1, Q2,  | [kVA] S1, S2,     | [kW] P1, P2,  | [kVAR] Q1, Q2,  | [kVA] S1, S2, |
| P3: Phase on     | Q3: Phase       | S3: Phase         | P3: Maximum   | Q3: Maximum     | S3: Maximum   |
| demand active    | on demand       | on demand         | phase on      | phase on        | phase on      |
| power.           | reactive power. | apparent power.   | demand active | demand          | demand        |
|                  |                 |                   | power; can be | reactive power; | apparent      |
|                  |                 |                   | reset.        | can be reset.   | power; can be |
| [kW] Ptot: Total | [kvar] Qtot:    | [kVA] Stot: Total |               |                 | reset.        |
| on-demand        | Total on        | on demand         |               |                 |               |
| active power.    | demand          | apparent power.   | [kW] Ptot:    | [kVAR] Qtot:    |               |
|                  | reactive power. |                   | Maximum total | Maximum total   | [kVA] Stot:   |
|                  |                 |                   | on demand     | on demand       | Maximum total |
|                  |                 |                   | active power; | reactive power; | on demand     |
|                  |                 |                   | can be reset. | can be reset.   | apparent      |
|                  |                 |                   |               |                 | power; can be |
|                  |                 |                   |               |                 | reset.        |

### **Power factor**

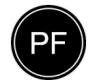

| Pow. Fact.                       | cosφ                                    |
|----------------------------------|-----------------------------------------|
| PF1-3: Power factor on phase 1-3 | cos                                     |
| PF tot: Total power factor       | cosфTot: Total fundamental power factor |

# **Total harmonic distortion**

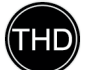

| U [%]           | V [%]           | I [%]                                      |
|-----------------|-----------------|--------------------------------------------|
| U12: THD of U12 | V1N: THD of V1N | I1: THD of I1                              |
| U23: THD of U23 | V2N: THD of V2N | I2: THD of I2                              |
| U31: THD of U31 | V3N: THD of V3N | 13: THD of 13                              |
|                 |                 | IMax: Maximum THD between I1,<br>I2 and I3 |

### Energy

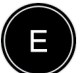

| Ea                                    | Er                                        | Es                         |
|---------------------------------------|-------------------------------------------|----------------------------|
| [kWh] Ealn: Direct active energy      | [kVARh] Erln: Direct reactive<br>energy   | [kVAh] Es: Apparent energy |
| [kWh] EaOut: Reverse active<br>energy | [kVARh] ErOut: Reverse reactive<br>energy |                            |

### Network

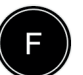

#### Network

[Hz] Frequency

Quadrant: Power operating quadrant

rot. field: current order of phase sequence < 1, 3, 2 or 1, 2, 3 >

# 7 Alarms menu

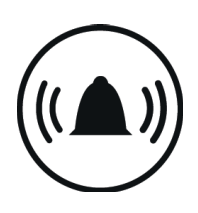

This chapter gives an overview of the Alarms menu.

Setting and editing alarms will be explained.

# 7.1 Submenus

In the Alarms menu the following parameters can be set and modified:

- Custom alarms
- Pre-trip alarm
- Trip alarms
- OAC output contact

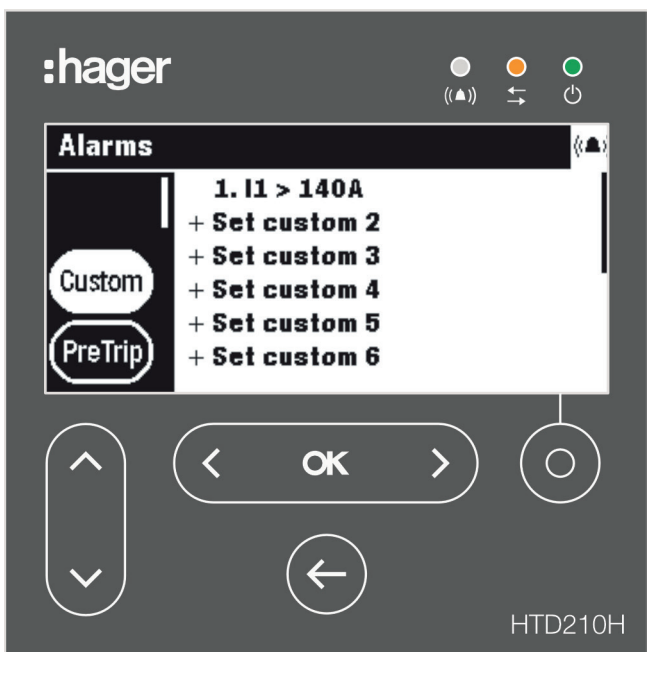

The modification of these settings is protected by a password, refer to Locked/ Unlocked mode on page 32.

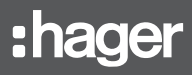

| $\frown$ | Submenu | Attribute                                                                                                    |
|----------|---------|----------------------------------------------------------------------------------------------------|
|          | Custom  | <ul> <li>Custom alarm</li> <li>Up to 12 custom alarms can be defined to audit an event of measurement<br/>by definition of thresholds and time delays. Several parameters allow to set<br/>the condition for activation and the priority level.</li> </ul>                                                                                                    |
|          | PreTrip | <ul> <li>Pre-trip alarm</li> <li>A Pre-trip alarm (PTA) is a predefined alarm that drives the behaviour of the PTA LED on the Energy MCCB and the PTA output contact. Its priority is fixed as a high level one. When the PTA is activated, a related pop up is displayed on the Panel display. Its threshold can be modified in the PreTrip submenu.</li> </ul>                                                                                                    |
|          | Trip    | <ul> <li>Trip alarm</li> <li>There are 5 kinds of Trip alarms corresponding to the following trip events: <ul> <li>Long-time trip L</li> <li>Short-time trip S</li> <li>Instantaneous trip I</li> <li>Ground fault trip G, trip test<br/>(test perfomed with h3+ Configuration tool)</li> </ul> </li> <li>For a Trip alarm, only its prority level can be set.</li> </ul>                                                                                                    |
|          | OAC     | <ul> <li>OAC output contact</li> <li>One of the following alarm types can be assigned to the OAC output contact: <ul> <li>overload pre-alarm PTA</li> <li>Custom alarm</li> <li>System alarm</li> <li>Default assigned to overload pre-alarm PTA.</li> </ul> </li> <li>The behaviour of OAC contact can be set to the following modes: <ul> <li>Automatic (no acknowledgement required)</li> <li>Latching (need to be acknowledged by Modbus communication)</li> </ul> </li> </ul> |

# 7.2 Navigation and setting

# NOTE

The display must be unlocked to set alarms, refer to Locked/Unlocked mode on page 32.

### Displaying and setting custom alarms

| Key                                          | Step/Action                                                                                                    | Screen                                                                                                    |
|----------------------------------------------|----------------------------------------------------------------------------------------------------|----------------------------------------------------------------------------------------------------|
| < ок ><br>(< ок >                            | 1. Open the Alarms menu.                                                                                                    |                                                                                                    |
|                                              | <ol> <li>Select Custom.</li> <li>All defined and undefined<br/>custom alarms are displayed.</li> </ol>                                                                                                    | Alarms (A)<br>1. I1 > 140A<br>+ Set custom 2<br>+ Set custom 3<br>+ Set custom 4<br>+ Set custom 5<br>+ Set custom 6                                                                           |
| < ок >                                       | <ol> <li>Confirm the selection.</li> <li>The first parameter of the custom<br/>alarms list is highlighted.</li> </ol>                                                                                                    | Alarms     (A)       1.11 > 140A       + Set custom 2       + Set custom 3       + Set custom 4       + Set custom 5       + Set custom 6                                                      |
| ~                                            | <ol> <li>Select the desired custom alarm to<br/>display or to modify the settings.</li> </ol>                                                                                                    | Alarms       (▲)         1. I1 > 140A       + Set custom 2         + Set custom 3       + Set custom 3         + Set custom 4       + Set custom 5         + Set custom 6       + Set custom 6 |
| <u> (&lt; ок &gt;</u>                        | <ul> <li>5. Confirm the selection.</li> <li>The alarm settings pop up opens.</li> <li>The first parameter <b>Measure</b> has to be set. This parameter defines the type of measurement to be assigned to this custom alarm.</li> </ul> | Alarms (A)<br>Alarm 3:<br>Alarm 3:<br>Measure: None><br>Option 1: -<br>Option 2: -<br>PreTrip                                                                                                  |
| <b>(                                    </b> | 6. Select the type of measurement.                                                                                                    | Alarms (A)<br>Alarm 3:<br>Alarm 3:<br>Alarm 3:<br>Measure: <voltage><br/>Option 1: V1<br/>Option 2: Over<br/>PreTrip<br/>+ Priority: None</voltage>                                            |
|                                              | <ol> <li>Select and set the complementary<br/>attribute of this type of<br/>measurement.</li> </ol>                                                                                                    | Alarms<br>Alarm 3:<br>Alarm 3:<br>Measure: Voltage<br>Option 1: <ul> <li>Option 2: Over<br/>PreTrip</li> <li>Priority: None</li> </ul>                                                         |

# :hager

| Кеу           | Step | o/Action                                                                                                    | Screen                                                                                                    |
|---------------|------|----------------------------------------------------------------------------------------------------|----------------------------------------------------------------------------------------------------|
|               | 8.   | Select and set the alarm activation condition (Option 2).                                                                                                    | Alarms (*▲)<br>Alarm 3:<br>Alarm 3:<br>Measure: Voltage<br>Option 1: U12<br>Option 2: Over≻<br>+ Priority: None                                  |
|               | 9.   | Select and set the alarm priority.                                                                                                    | Alarms<br>(**)<br>Alarm 3:<br>Alarm 3:<br>Measure: Voltage<br>Option 1: U12<br>Option 2: Over<br>PreTrip                                         |
|               | 10.  | Select and set activation thresholds<br>and time delays:<br>- threshold: Pick-up value<br>- threshold: Drop-out value<br>- time delay: Pick-up delay<br>- time delay: Drop-out delay | Alarms<br>(A)<br>Alarm 3:<br>Pick-up value: <450V><br>Pick-up delay: 1s<br>Drop-out delay: <5s>                                                  |
| ( <b>ok</b> ) | 11.  | Confim the settings.<br>- The new custom alarm is set.                                                                                                    | Alarms       (A)         1. 11 > 140A       + Set custom 2         3. V1 > 450V       + Set custom 4         + Set custom 5       + Set custom 6 |
|               | 12.  | Return to the Alarms menu.                                                                                                    |                                                                                                    |
| $\leftarrow$  |      |                                                                                                    |                                                                                                    |
|               |      |                                                                                                    | Alarms 🖬                                                                                                    |

# **Displaying and setting Pre-trip alarms**

| Кеу                     | Step/Action                                                                                                    | Screen                                    |
|-------------------------|----------------------------------------------------------------------------------------------------|-------------------------------------------|
| <pre>&lt; ok &gt;</pre> | 1. Open the Alarms menu.                                                                                                    |                                           |
| ~                       | <ol> <li>Select PreTrip.</li> <li>The selected submenu icon is<br/>highlighted.</li> <li>The adjustable parameters are<br/>displayed in the Data window.</li> </ol> | Alarms<br>Custom<br>PreTrip<br>Trip       |
| < <b>ok</b> >           | <ol> <li>Confirm the selection.</li> <li>The threshold parameter is<br/>highlighted.</li> </ol>                                                                     | Alarms (A)<br>Custom<br>PreTrip<br>Trip   |
| < ok >                  | <ul><li>4. Confirm the selection of the threshold parameter.</li><li>The threshold pop-up is displayed.</li></ul>                                                   | Alarms (▲)<br>Custom<br>PreTrip<br>Trip   |
| <b>(</b> ok <b>)</b>    | 5. Set the Ir threshold of the Pre-trip alarm.                                                                                                    | Alarms (▲)<br>Custom<br>PreTrip<br>Trip   |
| < <b>ok</b> >           | 6. Confirm the Ir threshold.                                                                                                    | Alarms (A)<br>Custom<br>PreTrip<br>Trip   |
| ~                       | 7. Select the delay parameter.                                                                                                    | Alarms (*A)<br>Custom<br>PreTrip<br>Trip  |
| < ok >                  | 8. Confirm the selection.                                                                                                    | Alarms<br>Custom<br>PreTrip<br>Trip       |
| ( ok )                  | 9. Set the Pre-trip alarm delay (default 50% of tr).                                                                                                    | Alarms (% k)<br>Custom<br>PreTrip<br>Trip |

# :hager

| Кеу           | Step/Action                                                                                                    | Screen                                  |
|---------------|----------------------------------------------------------------------------------------------------|-----------------------------------------|
| < <b>ck</b> > | <ul><li>10. Confirm the Pre-trip alarm delay.</li><li>The new parameters for the alarm type are set.</li></ul> | Alarms (▲)<br>Custom<br>PreTrip<br>Trip |
| ¢             | 11. Return to the Alarms menu.                                                                                 |                                         |

# Displaying and setting Trip alarms

| Кеу                     | Step/Action                                                                                                    | Screen                                                                                                    |
|-------------------------|----------------------------------------------------------------------------------------------------|----------------------------------------------------------------------------------------------------|
| <pre>&lt; ok &gt;</pre> | 1. Open the Alarms menu.                                                                                                    |                                                                                                    |
| ~                       | <ol> <li>Select Trip.</li> <li>The selected alarm type is<br/>highlighted.</li> <li>The adjustable parameters are<br/>displayed in the Data window.</li> </ol> | Alarms<br>PreTrip<br>Trip<br>OAC<br>Alarms<br>Long: None<br>Short: None<br>Instantaneous: None<br>Ground: None<br>Trip test: None |
| < <b>ok</b> >           | <ol> <li>Confirm the selection.</li> <li>The first parameter is<br/>highlighted.</li> </ol>                                                                    | Alarms (A)<br>PreTrip<br>Trip<br>OAC                                                                                              |
| ~                       | <ol> <li>Select the parameter to be modified.</li> </ol>                                                                                                    | Alarms (A)<br>PreTrip<br>Trip<br>OAC (A)                                                                                          |
| < ok >                  | <ul><li>5. Confirm the selection.</li><li>The alarm settings pop up opens.</li></ul>                                                                           | Alarms (*A)<br>PreTrip S<br>Trip G<br>OAC                                                                                         |
| ( )                     | 6. Select a value.                                                                                                    | Alarms (*▲)<br>PreTrip S<br>Trip OAC                                                                                              |
| < ok >                  | <ul> <li>7. Confirm the setting.</li> <li>The new value for this parameter is set.</li> <li>To set the other parameters return to step 3.</li> </ul>           | Alarms (A)<br>PreTrip<br>Trip<br>OAC (A)                                                                                          |
| ÷                       | 8. Return to the Alarms menu.                                                                                                    |                                                                                                    |

| Кеу                     | Step/Action                                                                                                    | Screen                                                                        |
|-------------------------|----------------------------------------------------------------------------------------------------|-------------------------------------------------------------------------------|
| <pre>&lt; ok &gt;</pre> | 1. Open the Alarms menu.                                                                                                    |                                                                               |
|                         | <ol> <li>Select OAC.</li> <li>The selected submenu icon is<br/>highlighted.</li> </ol>                                         | Alarms<br>Trip<br>OAC<br>Assignment: PreTrip alarm Ir<br>Reset mode: Latching |
| < <b>ok</b> >           | <ol> <li>Confirm the selection.</li> <li>The Assignment parameter is<br/>highlighted.</li> </ol>                               | Alarms (A)<br>Trip Assignment: PreTrip alarm Ir<br>Reset mode: Latching       |
| < <b>ok</b> >           | <ul> <li>4. Confirm the selection of the<br/>Assignment parameter.</li> <li>The Assignment pop-up is<br/>displayed.</li> </ul> |                                                                               |
| <                       | <ol> <li>Select the alarm to be assigned to<br/>the OAC output contact.</li> </ol>                                             | Alarms<br>Trip<br>OAC<br>Assignment:<br>← Custom alarm 1 ►                    |
| < ok >                  | <ul> <li>6. Confirm the setting.</li> <li>The alarm selected is assigned<br/>to the OAC output contact.</li> </ul>             | Alarms<br>Trip<br>Assignment:<br>Custom alarm 1 >                             |
|                         | <ol> <li>Select the Reset mode parameter<br/>of the OAC output contact.</li> </ol>                                             | Alarms<br>(A)<br>Assignment: Custom alarm 1<br>Reset mode: Latching           |
| < ok >                  | <ol> <li>Confirm the selection.</li> <li>The Reset mode pop-up is<br/>displayed.</li> </ol>                                    | Alarms                                                                        |
| <pre>&lt; cx &gt;</pre> | <ul> <li>9. Set and confirm the reset mode.</li> <li>The OAC output contact is defined.</li> </ul>                             | Alarms<br>(A)<br>Assignment: Custom alarm 1<br>Reset mode: Latching           |
| ¢                       | 10. Return to the Alarms menu.                                                                                                 |                                                                               |

# Displaying and setting the OAC output contact

# 7.3 Submenu contents

#### NOTE

The measurement attributes within the Custom submenu depend on the protection settings defined in the Energy MCCB (3P/4P, Ground fault activation, Neutral activation...). Therefore not all combinations of the listed parameters are always possible.

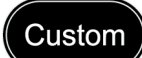

| Type of Measurement | Option 1 (measurement attribute)                                                                                                    | Option 2 (alarm activation condition on Option 1) |
|---------------------|----------------------------------------------------------------------------------------------------|---------------------------------------------------|
| Current             | I1, I2, I3, IN, IMax, I1Unb, I2Unb,<br>I3Unb, IMaxUnb, IAvg                                                                         | Over, Under                                       |
| Ground              | -                                                                                                    | Over, Under                                       |
| Voltage             | V1, V2, V3, VN, VMax, VMin, V1Unb,<br>V2Unb, V3Unb, VMaxUnb, Vavg, U12,<br>U23, U31, Umax, Umin, U12Unb,<br>U23Unb, U31Unb, UmaxUnb | Over, Under                                       |
| Power               | Pd1, Pd2, Pd3, PdTot, Pr1, Pr2, Pr3,<br>PrTot; Qd1, Qd2, Qd3, QdTot, Qr1,<br>Qr2, Qr3, QrTot, S1, S2, S3, Stot                      | Over, Under                                       |
| Pow. Fact.          | PF1, PF2, PF3, PF tot, cos\phi1, cos\ph2, cos\ph3, cos\ph7ot                                                                        | Lagging, Leading                                  |
| THD                 | I1, I2, I3, V1, V2, V3, U12, U23, U31                                                                                               | Over                                              |
| Frequency           | -                                                                                                    | Over, Under                                       |
| Demand              | I1, I2, I3, IN, IAvg, P, Q, S                                                                                                    | Over, Under                                       |
| Quadrant            | Quadrant 1, Quadrant 2, Quadrant 3, Quadrant 4                                                                                      | -                                                 |
| Phase seq.          | 1, 2, 3 ; 1, 3, 2                                                                                                    | -                                                 |
| Lead or Lag         | Lead ; Lag                                                                                                    | -                                                 |

### NOTE

If a custom alarm is defined and set to None priority, the alarm is created but remains deactivated as long as its priority is set to None.

For more explanations on measurement settings refer to the h3+ Communication system manual (see Related documents on page 10).

| PreTrip | Parameter    | Unit | Description                              |
|---------|--------------|------|------------------------------------------|
|         | Threshold Ir | % lr | 60 to 95; default 90, set in steps of 5. |
|         | Delay        | % tr | 5 to 80; default 50, set in steps of 5.  |

Trip

| Parameter    | Description                                                                         |  |
|--------------|-------------------------------------------------------------------------------------|--|
| _ong         | Set alarm priority for Long-time tripping; default High.                            |  |
| Short        | Set alarm priority for Short-time tripping; default High.                           |  |
| nstantaneous | Set alarm priority for Instantaneous tripping; default High.                        |  |
| Ground       | Set alarm priority for Ground tripping; default High.                               |  |
| Trip Test    | Set alarm priority for the trip test with the h3+ Configuration tool; default High. |  |

# OAC

| Parameter  | Description                                                                                                    |
|------------|----------------------------------------------------------------------------------------------------|
| Assignment | Default Pre-trip Alarm; Assign an alarm* to OAC output contact.                                                                                                    |
| Reset mode | Latching / Automatic; Set behaviour of OAC contact; Latching:<br>acknowledgment required through Modbus to set OAC contact back to normal<br>position; Automatic: no acknowledgement required; default Automatic. |

 $(\ensuremath{^*})$  List of alarms that can be assigned to the OAC output contact.

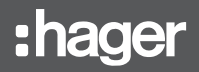

# Assigments to Alarm types

| Assignment       |
|------------------|
| None             |
| PreTrip alarm Ir |
| Overtemperature  |
| Neutral breach   |
| Internal error   |
| Custom alarm 1   |
| Custom alarm 2   |
|                  |
| Custom alarm 12  |
|                  |

# 8 Configuration menu

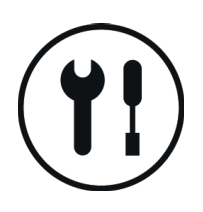

This chapter gives an overview of the Configuration menu and the adjustable parameters of the connected Energy MCCB.

# 8.1 Submenus

In the Configuration menu all settings are displayed and can be set (excepting the protection settings).

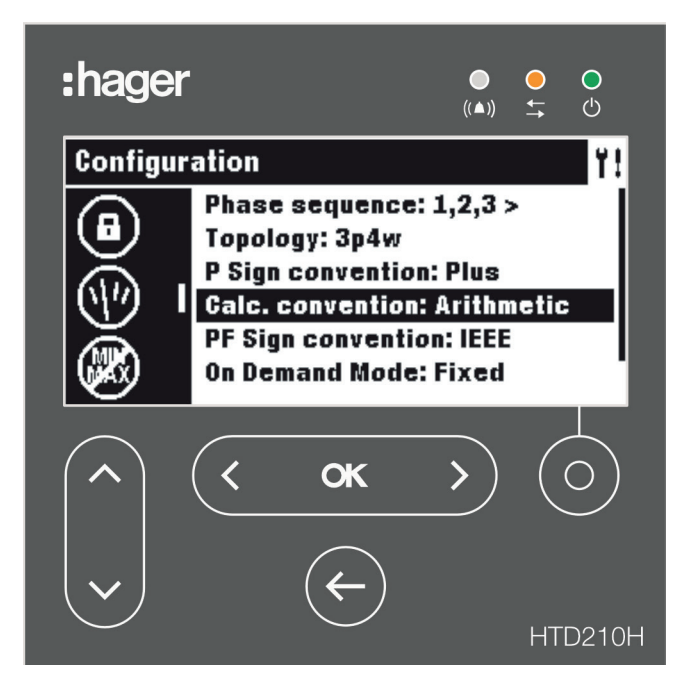

The settings are password protected, refer to Locked/Unlocked mode on page 32 to unlock the function.

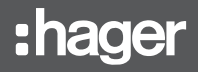

# Available submenus

|          | Submenus | Function                       |
|----------|----------|--------------------------------|
|          |          | Setting the Display            |
| $\smile$ |          | Setting date and time          |
|          |          | Changing the password          |
|          |          | Setting the measurements       |
|          |          | Resetting min/max measurements |
|          |          | Erasing custom alarms          |
|          |          | Erasing trip events            |
|          |          |                                |

# 8.2 Navigation and setting

The following example explains how to adjust the settings in the Configuration menu in general. The individual settings for each parameter may differ.

| Key                                                                                                    | Step/Action                                                                                                    | Screen                                                                                            |
|----------------------------------------------------------------------------------------------------|----------------------------------------------------------------------------------------------------|---------------------------------------------------------------------------------------------------|
| (                                                                                                    | 1. Open the Configuration menu.                                                                                                   |                                                                                                   |
| ~                                                                                                    | <ol> <li>Select a submenu.</li> <li>The selected submenu is<br/>highlighted.</li> </ol>                                           | Configuration Y!<br>Brightness: 100%<br>Contrast: 100%<br>Sleep mode: Off<br>Language: English    |
| < <b>ск</b> >                                                                                                    | <ol> <li>Confirm your selection.</li> <li>The first parameter that can be<br/>adjusted is highlighted.</li> </ol>                 | Configuration Y!<br>Brightness: 100%<br>Contrast: 100%<br>Sleep mode: Off<br>Language: English    |
| ~                                                                                                    | <ul> <li>Select a parameter.</li> <li>The selected parameter is highlighted.</li> </ul>                                           | Configuration Y!<br>Brightness: 100%<br>Contrast: 100%<br>Sleep mode: Off<br>Language: English    |
| <br><br><br><br><br><br><br><br><br><br><br><br><br><br><br><br><br><br><br><br><br><br><br><br><br><br><br><br><br><br><br><br><br><br><br><br><br><br><br><br><br><br><br> | <ul> <li>5. Confirm your selection.</li> <li>The pop-up window of the selected parameter opens.</li> </ul>                        | Configuration<br>B<br>Canguage:<br>S<br>English ►                                                 |
| <b>( ок )</b>                                                                                                    | 6. Select a value.                                                                                                    | Configuration<br>British<br>Canguage:<br>C<br>S<br>C<br>Français ►                                |
| < ok >                                                                                                    | <ul><li>7. Confirm the setting.</li><li>The new setting takes effect.</li><li>To set other parameters return to step 4.</li></ul> | Configuration Y!<br>Luminosité: 100%<br>Contraste: 100%<br>Mode veille: Off<br>Language: Français |
| ¢                                                                                                    | 8. Return to the Configuration menu.                                                                                              | Configuration Y!<br>Luminosité: 100%<br>Contraste: 100%<br>Mode veille: Off<br>Language: Français |

# 8.3 Submenu contents

#### NOTE

Except for the Display submenu, the display must be unlocked before changes are possible, refer to Locked/Unlocked mode on page 32.

### **Display settings**

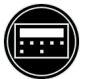

| Parameter    | Description                                                                                                    | Values                                                                      |
|--------------|----------------------------------------------------------------------------------------------------|-----------------------------------------------------------------------------|
| Brightness   | Setting the brightness of the display.                                                                                                    | 20 – 100 % (increment 20)                                                   |
| Contrast     | Setting the contrast of the display.                                                                                                    | 0 – 100 % (increment 25)                                                    |
| Display mode | Display mode off:<br>The backlight of the display<br>switches off after 5 minutes if no<br>interaction occurs. Touching the<br>soft key switches on the backlight<br>again. | On, Off                                                                     |
| Language     | Setting the language of the display.                                                                                                    | English, Japanese, French, German,<br>Italian, Spanish, Portuguese, Chinese |

# Date and time settings

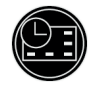

| Parameter | Description              | Format    |
|-----------|--------------------------|-----------|
| Date      | Setting the actual date. | DD/MM/YYY |
| Time      | Setting the actual time. | HH:MM     |

# Change password

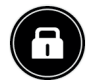

| Parameter       | Description                    | Format          |
|-----------------|--------------------------------|-----------------|
| Change password | Changing the current password. | **** [4 digits] |

# **Measurement settings**

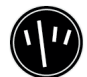

| Parameter          | Description                                                                                                    | Values                                                 |
|--------------------|----------------------------------------------------------------------------------------------------|--------------------------------------------------------|
| Phase sequence     | Defining the sequence of the connected phases.                                                                   | 1,2,3> / <1,3,2; default 1,2,3>                        |
| Тороlоду           | Defining the topology of the connected phases.                                                                   | 3P/3P+N                                                |
|                    | (On 3P circuit breakers only 3P topology is available.)                                                          |                                                        |
| P Sign convention  | Defining the sign convention of<br>the power linked to top/bottom<br>or bottom/top sense of the power<br>supply. | Plus / Minus; default Plus                             |
| Calc. convention   | Defining the calculation convention<br>of Qtot, Stot, Eap, ErOut, ErIn and<br>PF.                                | Vector / Arithmetic; default Vector                    |
| PF Sign convention | Defining the sign convention of the power factor.                                                                | IEC / IEEE; default IEC                                |
| On-demand Mode     | Defining the type of integration of on demand measurements.                                                      | Fixed / Sliding / Bus sync.; default Fixed             |
| On-demand Duration | Defining the duration of the time window of on demand measurements.                                              | From 5 to 60 min, set in steps of 1;<br>default 30 min |

# NOTE

For more explanation on measurement settings, refer to the h3+ Communication system manual.

### Resetting all minimum and maximum measurement values

ī.

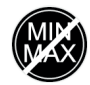

| Category                | Description                                                |  |
|-------------------------|------------------------------------------------------------|--|
| Reset all min / max     | Resetting all min / max values.                            |  |
| Reset current min / max | Resetting current min / max values only.                   |  |
| Reset voltage min / max | Resetting voltage min / max values only.                   |  |
| Reset power min / max   | Resetting power min / max values only.                     |  |
| Reset PF min / max      | Resetting power factor min / max values only.              |  |
| Reset freq. min / max   | Resetting frequency min / max values only.                 |  |
| Reset THD min / max     | Resetting Total harmonic distortion min / max values only. |  |
| Reset on demand P max   | Resetting on-demand power min / max values only.           |  |
| Reset energies          | Resetting all energies.                                    |  |

### **Erasing alarm events**

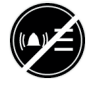

| Category               | Description                                    |
|------------------------|------------------------------------------------|
| Erase all alarm events | Erasing <b>all</b> alarm events.               |
| Erase low priority     | Erasing all low priority alarm events only.    |
| Erase medium priority  | Erasing all medium priority alarm events only. |
| Erase high priority    | Erasing all high priority alarm events only.   |

### **Erasing trip events**

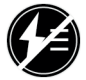

| Category              | Description                                   |
|-----------------------|-----------------------------------------------|
| Erase all trip events | Erasing <u>all</u> trip events.               |
| Erase low priority    | Erasing all low priority trip events only.    |
| Erase medium priority | Erasing all medium priority trip events only. |
| Erase high priority   | Erasing all high priority trip events only.   |

# 9 Information menu

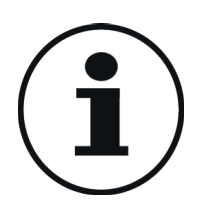

This chapter gives an overview of the Information menu and the information displayed.

# 9.1 Submenus

The Information menu displays several information about the status of the connected Energy MCCB and the HTD210H Panel display itself.

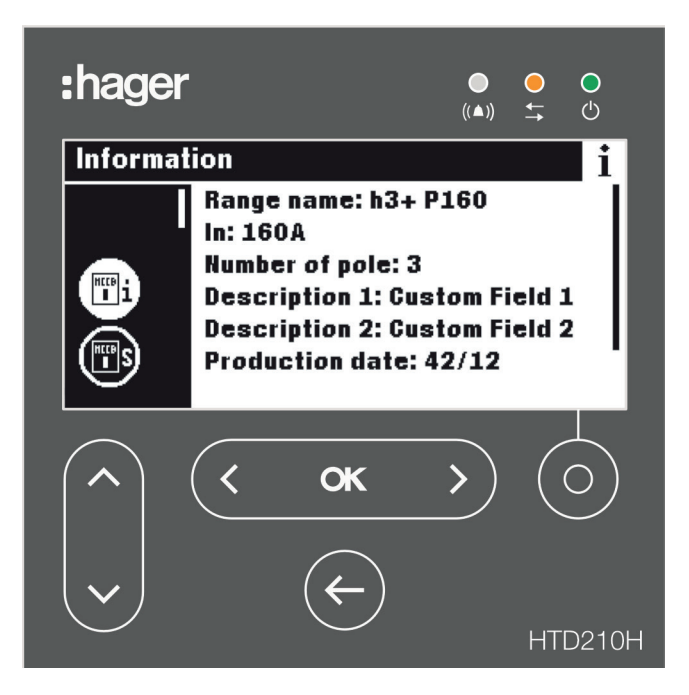

In this menu no user inputs or settings are possible. Only information is displayed.

|                | Symbol | Functions                                 |
|----------------|--------|-------------------------------------------|
| $(\mathbf{i})$ | MCCB   | MCCB information                          |
| $\bigcirc$     | MCCBS  | AX-AL Energy PTA and OAC status           |
|                |        | History of alarm events (up to 40 events) |
|                |        | History of trip events (up to 40 events)  |
|                |        | Serial number                             |

### Available submenus

# 9.2 Navigation in submenu MCCB information

| Key      | Step/Action                                                                                          | Screen                                                                                                    |
|----------|----------------------------------------------------------------------------------------------------|----------------------------------------------------------------------------------------------------|
| (< ok >) | 1. Open the Information menu.                                                                        | Information i<br>Range name: h3+ P160<br>In: 160A<br>Number of pole: 3<br>Description 1:<br>Description 2:<br>Production date: 1/0    |
| ~        | <ol> <li>Scroll up and down to view more<br/>entries and their information or<br/>status.</li> </ol> | Information i<br>In: 160A<br>Number of pole: 3<br>Description 1:<br>Description 2:<br>Production date: 1/0<br>Serial number: J - 1234 |
| e        | 3. Return to the Information menu.                                                                   | Information i<br>Range name: h3+ P160<br>In: 160A<br>Number of pole: 3<br>Description 1:<br>Description 2:<br>Production date: 1/0    |

# 9.3 Navigation in History of alarm events and History of trip events

| Кеу      | Step/Action                                                                                                    | Screen                                                                                                    |
|----------|----------------------------------------------------------------------------------------------------|----------------------------------------------------------------------------------------------------|
| < ок >   | 1. Open the Information menu.                                                                                                    | Information       i         Range name: h3+ P160       In: 160A         In: 160A       Number of pole: 3         Description 1:       Description 2:         Production date: 1/0       Production date: 1/0                                                                                                    |
|          | <ol> <li>Select the History of alarm event<br/>submenu or the History of trip<br/>events submenu.</li> <li>The selected submenu is<br/>highlighted; e.g. the history of<br/>trip events.</li> </ol> | Information     i       Image: State State Stat |
| < ок >   | <ol> <li>Confirm your selection.</li> <li>The first entry in the Data<br/>window is highlighted.</li> </ol>                                                                                         | Information     i       Image: state state stat |
| ~        | 4. Select an event.                                                                                                    | <b>a</b> Information <b>i</b>                                                                                                    |
| (< ok >) | <ol> <li>Confirm the event to view additional<br/>information.</li> <li>An information pop-up opens.</li> </ol>                                                                                     | <b>A</b> Information <b>i β 1 β 1 β 1 β 1 β 1 β 1 β 1 β 1 β 1 β 1 β 1 β 1 β 1 β 1 β 1 β 1 β 1 β 1 β 1 β 1 β 1</b>                                                                                                    |
| e        | 6. Close the pop up.                                                                                                    | Implementation       i         Implementation       i                                                                                                    |
| ¢        | 7. Return to the Information menu.                                                                                                    | Information     i       Δ     1. Internal       2. Trip test       3. Long φ1       4. Short φ1                                                                                                    |

# 9.4 Submenus contents

#### **MCCB** information

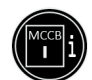

| Parameter       | Description                                                                      |  |  |
|-----------------|----------------------------------------------------------------------------------|--|--|
| Range name      | Range name of the circuit breaker.                                               |  |  |
| In              | In rating of the circuit breaker.                                                |  |  |
| Number of pole  | Number of poles of the circuit breaker.                                          |  |  |
| Description 1   | Custom field 1 free for additional description of the connected circuit breaker. |  |  |
| Description 2   | Custom field 2 free for additional description of the connected circuit breaker. |  |  |
| Production date | Production date of the connected circuit breaker in Day/Year.                    |  |  |
| Serial number   | Identification number of the connected circuit breaker.                          |  |  |

#### **MCCB Status**

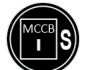

| Parameter      | Description                                                                                          |  |  |
|----------------|----------------------------------------------------------------------------------------------------|--|--|
| AX status      | Used only if the AX/AL Energy accessory is mounted.                                                  |  |  |
|                | - Status ON/OFF of the circuit breaker.                                                              |  |  |
| AL status      | Used only if the AX/AL Energy accessory is mounted.                                                  |  |  |
|                | - ON: circuit breaker is tripped                                                                     |  |  |
|                | - OFF: circuit breaker is not tripped                                                                |  |  |
| AX counter     | Used only if the AX/AL Energy accessory is mounted. Number of operation cycles since the last reset. |  |  |
| AL counter     | Used only if the AX/AL Energy accessory is mounted. Number of trips since the last reset.            |  |  |
| PTA            | Current status of the PTA output contact.                                                            |  |  |
| OAC            | Current status of the OAC output contact.                                                            |  |  |
| Operating time | Cumulated operating time (days).                                                                     |  |  |

#### **Custom alarm events**

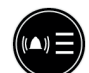

The history of custom alarms is sorted from latest (rank 1) to earliest (rank up to 40). For date and time of alarm event, select the alarm and use the OK key.

#### **Trip events history**

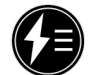

The history of trip alarms is sorted from latest (rank 1) to earliest (rank up to 10). For date and time of alarm event, select the alarm and use the **OK** key.

#### Serial number

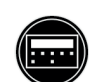

Serial number of the HTD210H Panel display

# 10 Assistance

### **Dysfunction cases**

In case of a dysfunction of the Panel display, note the LED. and the displayed popups.

| Alarm<br>LED | Comm.<br>LED | Ready<br>LED | Pop-up message          | Recommendation                                                                                                    |
|--------------|--------------|--------------|-------------------------|----------------------------------------------------------------------------------------------------|
| OFF          | OFF          | OFF          |                         | <ul> <li>Check if an external supply is powering and<br/>connected to one of both CIP terminals of<br/>the MCCB.</li> </ul>                                                                     |
|              |              |              |                         | <ul> <li>Check the CIP Adaptor between display and<br/>MCCB by replacing it.</li> </ul>                                                                                                    |
|              |              |              |                         | - Refer to your Hager contact.                                                                                                    |
| Blinking     | Blinking     | ON           | ((▲)) MCCB<br>error     | <ul> <li>MCCB dysfunction.</li> <li>Check the status of the MCCB (message<br/>on embedded display, LED indication on<br/>MCCB) and refer to the h3+ Communication<br/>system manual.</li> </ul> |
|              |              |              |                         | <ul> <li>If the MCCB is recognised as defective,<br/>replace the MCCB.</li> </ul>                                                                                                    |
|              |              |              |                         | - Refer to your Hager contact.                                                                                                    |
| Blinking     | OFF          | ON           | Communication<br>error  | <ul> <li>Check the CIP-Adaptor between display and<br/>MCCB by replacing it.</li> </ul>                                                                                                    |
|              |              |              |                         | - Re-connect the Panel display.                                                                                                    |
|              |              |              |                         | <ul> <li>Refer to your Hager contact if the message is still occurring.</li> </ul>                                                                                                    |
| Blinking     | OFF          | ON           | Compatiblity<br>Error   | <ul> <li>Check the compatibility of the MCCB device<br/>with the current Panel display.</li> <li>Refer to your Hager contact.</li> </ul>                                                        |
| Blinking     | OFF          | ON           | ((▲)) Internal<br>error | <ul> <li>The Panel display may be defective. Restart<br/>the MCCB and the Panel display.</li> <li>Refer to your Hager contact if the message<br/>is still occuring.</li> </ul>                  |

### **Password lost**

In case the password is lost, it is possible to unlock the Panel display by generating a new password. The h3+ Configuration tool HTP610H is necessary for the password generation.

Refer to the HTP610H h3+ Configuration tool user manual to proceed.

For more assistance refer to your Hager contact.

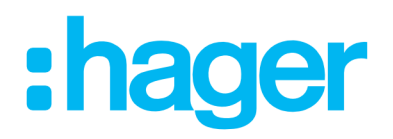

HagerElectro SAS 132 Boulevard d'Europe BP3 67210 OBERNAI CEDEX

hager.com